# Chapter 6 Working with Reports

Along with the Field Trip Inquiry Routine T.O.M. offers schools several reports to give schools insight into their field trip activity. These powerful reports are some of the most attractive features of the T.O.M. system. Almost all reports feature several selection / sub setting options. This advanced flexibility makes these reports powerful tools that allow you to create a vast number of unique reports for any number of special purposes.

# Accessing the Reports

To access the reports click the Report menu option at the top of your screen and then click the option for the report you wish to produce (Figure 6-1), such as Budget Report.

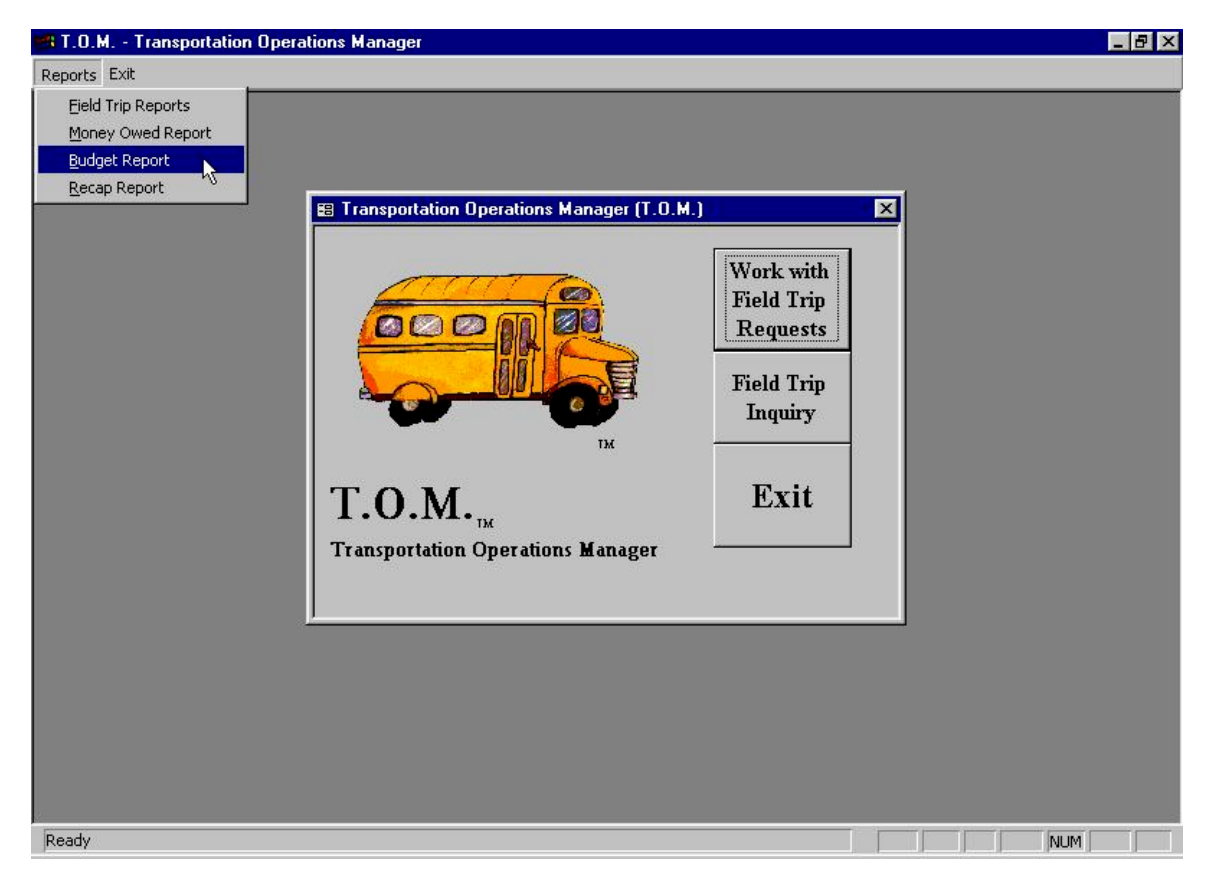

Figure 6-1. Accessing Reports on the Reports Menu

# **Previewing and Printing Reports**

Once you have selected your report, you can either print the report on your printer or preview it on the screen. The Print button and Preview button is always available at the bottom of the screen, such as in the Field Trip Reports screen shown in Figure 6-3.

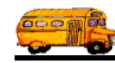

- *Click the Print button to print the report on your printer or to a file.* Remember to choose the Print to file option on your Print window if you wish to print the report to a file.
- *Click the Preview button to preview the report on the screen*, which is useful for previewing the report before printing it. When you click the Preview button, the report is processed and the Preview window is displayed with your report (Figure 6-2). In Print Preview, the mouse cursor changes to a magnifying glass. Click the page to zoom in and out as necessary. If your estimate is more than one page, you can view additional pages using the VCR-type controls in the lower left corner of the screen.

When you are finished, you can click the 🖾 in the top right corner of the screen or choose Close from the File menu to close the Preview Screen. If you wish to print the report, click the Restore button on the reports screen title bar in the lower left corner of the screen (such as the Field Trip Reports screen shown in Figure 6-3), then click the Print button.

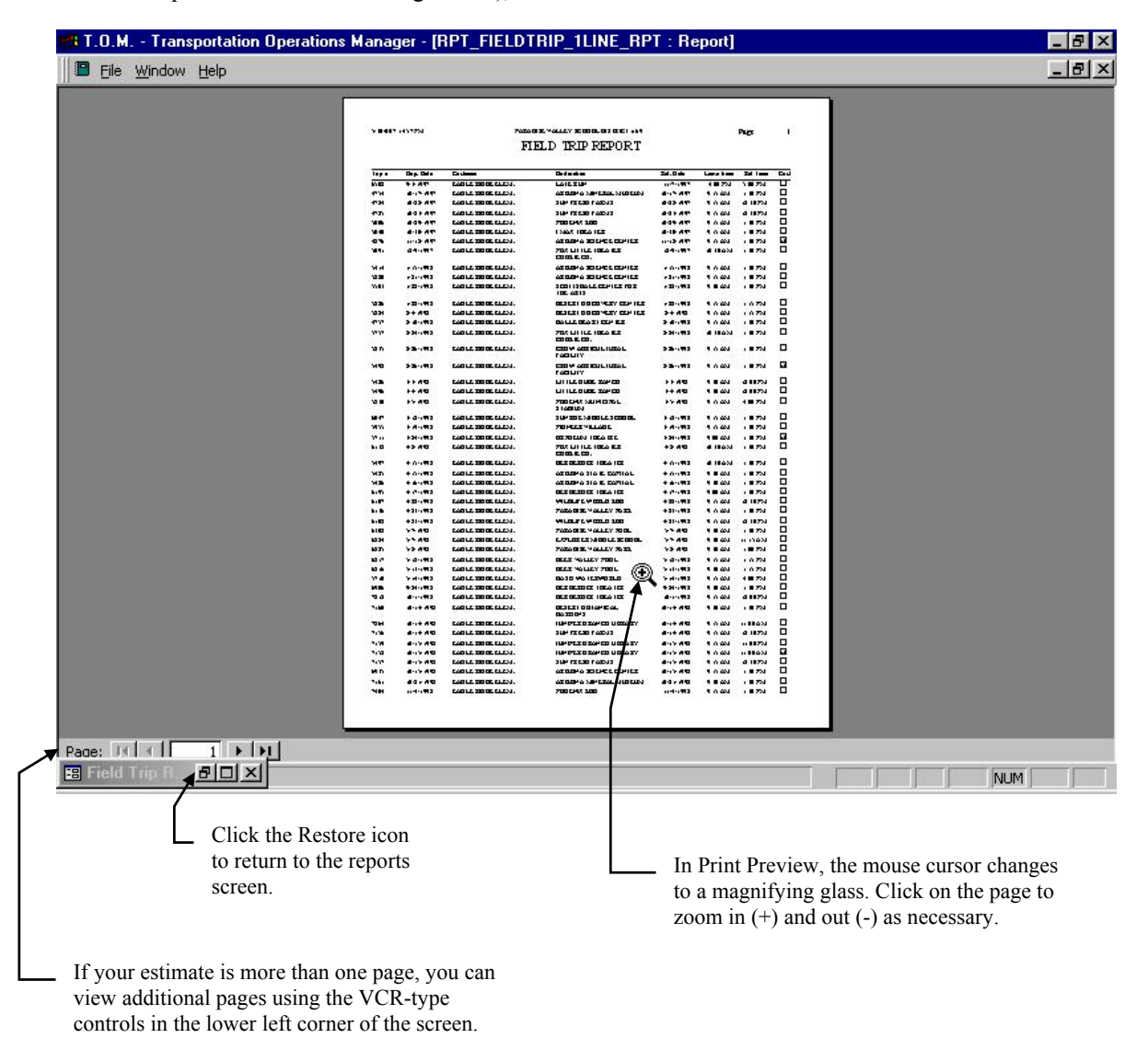

Figure 6-2. The Report Preview Screen

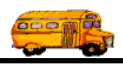

## Working with Field Trip Reports

The Field Trip Reports is actual ten different reports that you may select from a powerful report options screen. All of these reports list detail or summary field trip information.

To print Field Trip Reports open the Reports menu, select the Reports menu and then click the Field Trip Reports option (Figure 6-1). (See *Accessing the Reports* at the beginning of this chapter for details.) The Field Trip Reports screen is displayed (Figure 6-3). This screen offers you wide variety of selection and sorting options. This is in many ways very similar in its operation to the Field Trip Inquiry screen. You can enter search parameters and then click the Find All button and the screen will display the results of the search.

One of the ways this screen is different from the Field Trip Inquiry screen is that it uses a 'Tabbed' format. The screen uses the Selection / Title tab (Figure 6-3), the Sorting tab (Figure 6-4) and the Records Selected tab (Figure 6-5). Click on a tab to see its options. The following describes the fields in each tab.

### Entering Search Criteria on the Selection / Title Tab

Click on the Selection / Title tab in the Field Trip Reports screen (Figure 6-3), if it's not already selected. This tab allows you to enter the search selection parameters of the report, which report you wish to print and a user title that you wish to include on the report.

| Field Trip Reports   |             |                  |           |                      | _ 🗆 ×     |
|----------------------|-------------|------------------|-----------|----------------------|-----------|
| Field Trip Repo      | rts         | I                | Number of | f trips selected: 0  |           |
| Selection / Title    | Sorting     | Records Selected | 1         |                      |           |
| Departure Date Range | : From:     |                  | To:       | Dates:               | •         |
| Selected Trip#:      | Selected    | Schedule:        | -         | Fund:                | •         |
| Customer: 55         | EAGLE H     | RIDGE ELEM.      |           |                      | Arc - rui |
| Destination:         |             |                  |           | Selected Request #:  |           |
| Selected Category:   |             | -                |           | Selected Grade:      | -         |
| Selected Division:   |             | -                | Selec     | ted Internal Number: |           |
| Assigned V           | nassigned 🔽 | Billed 🔽 Un      | billed 🔽  | Canceled 🔽 Open      |           |
|                      |             |                  |           |                      |           |
| What Report:         | Line        |                  | 1         |                      | ne 💽      |
| Title:               |             |                  |           | Selected P.O.#:      |           |
|                      |             |                  |           |                      |           |
| Find All Print       | Preview     | 1                |           |                      | Exit      |
|                      | - 23        |                  |           |                      |           |

Figure 6-3. The Selection / Title Tab on the Field Trip Reports Screen

**Departure Date Range**: You can use the preprogrammed date ranges found in the Dates field drop-down list or enter your own date ranges. If you use the preprogrammed date ranges, click on the Dates field drop-down arrow and select from one of 12 date ranges, such as 'Today', 'This Week', 'Last Year' etc. The date ranges are automatically filled in for you.

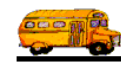

If you enter your own date ranges, use these fields to search your field trips by their departure date. T.O.M. makes it easy for you to key in any date. Rather than having to type in a "/" or a"-" when typing in the date, T.O.M. automatically places a "/" between the Month, Day and Year (this is called 'masking'). You must, however, enter 2 digits for the month and the day. So, for example if you were entering a date of "3/2/1994" you would type "03021994" and T.O.M. would automatically place two "/" in the appropriate positions in the date. The year must be entered as the full year (ex. "2000" not "00"). If for some reason this mask feature of T.O.M. gets confused you then must enter the entire date including the slashes.

To make entering a date an even easier process T.O.M. also has a popup calendar screen that lets you click on the day that you want and it fills in the appropriate date. To activate this popup calendar screen click on the little button next to this date field that looks like a small calendar. See *Appendix C* - *The Pop Up Calendar and Time Entry Screens* in the *T.O.M. Getting Started Manual* for more details.

**Selected Trip #**: As with the field trip requests, T.O.M. automatically numbers each field trip with a unique number when it is added to the field trip database. You can then search the field trip database for a specific field trip number.

**Selected Schedule**: A schedule is a list of drivers that you create when you first set up T.O.M. When a field trip is added to the field trip database you assign a schedule to that field trip. You may then search the field trip database for all field trips with a specific schedule. Click on the down arrow to the right of the Schedule field to see a list of schedules that your Transportation Department has created. Once you find the schedule you desire click on it and it will automatically appear in the Schedule field. **NOTE:** T.O.M. will only search the field trips on their FIRST schedule. It will not search their other four schedules to see if they match the selected schedule entered here.

**Fund**: You may select a specific fund that the field trip is charged against. This field is a drop down list box. If you don't know the number of the fund that you want to charge a field trip against click the down arrow next to the Fund field. A list of all the funds you entered when setting up T.O.M. will appear. Locate the desired fund and click on it to place the fund in the Fund field.

If you know the number of the fund then enter it here or select it from the drop-down list. If you don't know the number of the fund click the Fund button to look up the fund by name. See *Appendix D* – *Searching for Funds Using the Fund Screen* for details about searching for funds.

**Customer**: As you can see, this field already has your school's customer number entered by T.O.M. You cannot change this field, which means you only see *your* field trip requests no matter what other search parameters you enter.

**Destination**: This is the number of the destination of the field trip. Your Transportation Department has a list of all destinations that schools in your district have taken at least one field trip to. If you know the number of the destination of the field trip then enter it here. If you don't know the destination number, T.O.M. will provide an easy way to lookup your destination by the destination name (or description). To do this you simply click the Destination button. This causes the Destination Search screen to appear. See *Appendix C – Working With the Destination Search Screen* for details about searching for destinations as well as adding, changing and deleting destinations.

**Selected Request #**: If the field trip was created when a field trip request was accepted by the Transportation Department the field trip is *stamped* with the number of the field trip request that it was created from. You then search the field trips in the field trip database by the your original field trip request number. For example, you can search the field trip database for the field trip that was created from your field trip request #100.

**Selected Category**: A field trip may be assigned a category code defined by you. These codes can be used to group similar field trips (for example, boys basketball). You may then search the field trip database for

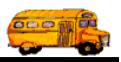

field trips with a specific category. Click on the down arrow to the right of the Category field to see a list of Categories that you created when you first setup T.O.M. Once you find the Category you desire click on it and it will automatically appear in the Category field

**Selected Grade**: You may search your field trips by the student grade level that you assigned to the trips. Click on the down arrow to the right of the grade field to see a list of grades that you may select. Once you find the grade you desire click on it and it will automatically appear in the grade field.

**Selected Division**: Customers can be assigned to divisions. You may then search field trips by division. If you know the division that you wish to search by then enter here. If you don't know the division you desire T.O.M. provides you with an easy *drop down list* of all of the divisions that you have created. Just click the down arrow to the right of the Division field and a list of existing divisions will display on your screen. To select a division click on the row containing the desired division and that division will automatically appear in the Select Division field.

**Selected Internal Number**: Some school districts have preprinted, pre-numbered field trip request forms and they track the field trip by that preprinted number. T.O.M. stores this information in the Internal Field Trip number. You may search your field trips by this number.

**Assigned**: Check this checkbox to search for all assigned field trips. An assigned field trip is a field trip that has drivers and vehicles assigned to perform the field trip.

**Unassigned**: Check this checkbox to search for all field trips that have NOT been assigned. An assigned field trip is a field trip that has drivers and vehicles assigned to perform the field trip.

Billed: Check this checkbox to search for all field trips that have been billed.

Unbilled: Check this checkbox to search for all field trips that have NOT been billed.

Canceled: Check this checkbox to search for all field trips that have been canceled.

**Open**: Check this checkbox to search for all field trips that have NOT been canceled.

**What Report:** This is a report that you want to print. Choose from a list of ten reports. The following is a brief description of each of these reports:

| Report Name | Sample<br>Report | Description                                                                                                    |
|-------------|------------------|----------------------------------------------------------------------------------------------------|
| 1 Line      | Figure 6-6       | This is a very simple report listing one line of basic information<br>for each field trip. This includes the trip date, destination, return<br>date and time.                                       |
| 2 Line      | Figure 6-7       | This contains all information in 1 line report and then includes a second line of information. This second line includes contact, purpose, est. time and miles, # of students and adults and grade. |
| 3 Line      | Figure 6-8       | This contains all information in 2 line report and then a third line of information. This third line includes the category, fund, internal #, vehicle types and capacities.                         |

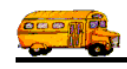

| Report Name      | Sample      | Description                                                                                 |
|------------------|-------------|---------------------------------------------------------------------------------------------|
| Keport Name      | Report      | Description                                                                                 |
| 4 Line           | Figure 6-9  | This contains all information in the 3 line report and then a fourth                        |
|                  |             | line of information. This fourth line includes the schedules (driver                        |
|                  |             | lists) assigned to the trips and the # of vehicles required.                                |
| With Drivers     | Figure 6-10 | This report contains three lines of basic information about each                            |
|                  |             | field trip and then a list of all drivers and vehicles assigned to this                     |
|                  |             | list.                                                                                       |
| With Drivers New | Figure 6-11 | This report is very similar in format to the With Drivers report.                           |
| Page Per Day     |             | This report has two key differences from the With Drivers report:                           |
|                  |             | 1. You cannot define its sort order. It always sorts by trip                                |
|                  |             | departure date, schedule and trip number. 2. This report will start                         |
|                  |             | a new page if there is a break in the days of the field trip. So you                        |
|                  |             | will see all of field trips for March 6 <sup>th</sup> on one page and March 7 <sup>th</sup> |
|                  |             | on another page.                                                                            |
| Category Summary | Figure 6-12 | This report will summarize all selected field trips by the field trip                       |
|                  |             | categories assigned to the field trips. The report will list the                            |
|                  |             | various field trip categories and summary field trip statistics for                         |
|                  |             | each category.                                                                              |
| Customer         | Figure 6-13 | This report will summarize all selected field trips by the customer                         |
| Summary          |             | assigned to the field trips. The report will list the various                               |
|                  |             | customers and summary field trip statistics for each customer.                              |
| Destination      | Figure 6-14 | This report will summarize all selected field trips by the                                  |
| Summary          |             | destination assigned to the field trips. The report will list the                           |
|                  |             | various destinations and summary field trip statistics for each                             |
|                  |             | destination.                                                                                |
| Destination      | Figure 6-15 | This report will summarize all selected field trips by the                                  |
| Category Summary |             | destination categories assigned to the field trips. The                                     |
|                  |             | Transportation Department can group the list of destinations in its                         |
|                  |             | database into categories that it creates. The report will list the                          |
|                  |             | various destination categories and summary field trip statistics for                        |
|                  |             | each destination category.                                                                  |
| Fund Summary     | Figure 6-16 | This report will summarize all selected field trips by the funds                            |
|                  |             | assigned to the field trips. The report will list the various funds                         |
|                  |             | and summary field trip statistics for each fund.                                            |
| Grade Summary    | Figure 6-17 | This report will summarize all selected field trips by grade                                |
|                  |             | assigned to the field trips. The report will list the various grades                        |
|                  |             | and summary field trip statistics for each grade.                                           |

Split Trips: This is a drop-down list that lets you select from three choices:

| Split Trip Options | Description                                                                          |
|--------------------|--------------------------------------------------------------------------------------|
| None               | Do not break down any split trips. T.O.M. takes just the customer and fund on the    |
|                    | main screen.                                                                         |
| Customer           | Break all split trips down to the customer level. For example, if a trip is split    |
|                    | between two customers, T.O.M. makes it two reporting trips—one for each              |
|                    | customer.                                                                            |
| Fund               | Break all split trips down to the customer and fund level. For example, if a trip is |
|                    | split between two customers and two funds, T.O.M. makes it four reporting            |
|                    | trips—one for each customer and fund combination.                                    |

**Title:** This is a title that you can have printed on the report that you select. Any of the selected reports will print this title. The title will print at the top of each page of your report below your district name and

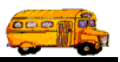

the main name of this report. You can use this title to further describe the report you've printed, such as "July's Field Trips."

**Selected P.O.** #: This is the Purchase Order number assigned to the field trip. Many school districts issue purchase orders for all field trips taken.

#### Entering Sort Criteria on the Sorting Tab

Click on the Sorting tab in the Field Trip Reports screen (Figure 6-4), if it's not already selected. This tab allows you to enter the sort and order fields of the report. You may enter up to three sort fields. You may also define how you want the fields to be sorted.

| 🕫 Field Trip Reports                       |                           |          |         | X |
|--------------------------------------------|---------------------------|----------|---------|---|
| Field Trip Reports                         | Number of trips selected: | 0        |         |   |
| Selection / Title Sorting Records Select   | ed                        |          |         |   |
| Sort by #1: Departure Date 🗾 Order By #1:  | Ascending 🔽               |          |         |   |
| Sort by #2: Customer • Order By #2:        | Descending                |          |         |   |
| Sort by #3: Division • Order By #3:        | Descending 💌              |          |         |   |
| Use standard T.O.M. Report Formats: 🛛 🗹    |                           |          |         |   |
| ACCESS Format: RPT_FIELDTRIP_RPT           | ×                         |          |         |   |
| Build Employee Assignment Report Database: | ~                         |          |         |   |
|                                            |                           |          | _       |   |
|                                            |                           | Email Re | eport:  |   |
|                                            |                           | Report t | o File: |   |
| Find All         Print         Preview     |                           |          | Exit    |   |

Figure 6-4. The Sorting Tab on the Field Trip Reports Screen

**Sort by #(1,2 or 3):** These are the three sort fields that you may define for the report. Some of the reports will not allow you to define the sort fields. This is because these reports are summary reports or by definition require a certain sort pattern. The reports that you CAN define the sort order are: 1 Line Report, 2 Line Report, 3 Line Report, 4 Line Report and the With Drivers Report. You have quite a list of fields to choose from when defining the sort fields. Click on the down arrow to the right of the each sort field to see a list of fields that you may choose from. Once you find the sort field you desire click on it and it will automatically appear in the sort field.

**Order by #(1,2, or 3):** This is the order that you want the related sort field to be sorted. You may choose either ascending, (a-z, smallest-largest, oldest-newest) or descending (z-a, largest-smallest, newest-oldest).

**Use Standard T.O.M. Reports Formats:** Check this checkbox to automatically use the regular reports format for printing. If you uncheck this checkbox you can use a custom reports format that you have stored in the MS Access database TRIPRPT.MDB. This report is selected using the ACCESS format drop-down list. Contact your T.O.M. administrator if you need more information about custom reports.

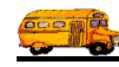

**Build Employee Assignment Report Database:** This checkbox is enabled only if the Use Standard T.O.M. Trip Ticket Access Formats checkbox is unchecked. Many of T.O.M.'s reports need a special temporary database of trip assignment information to be created. This is because of the complexity of reporting on things such as shuttle trips and trips with multiple destinations. T.O.M. has a procedure that automatically creates this temporary database that the reports then use. If you are running a custom report it may need this temporary database to be built, in which case you should check this box. If you have used the T.O.M. Field Trip Report with Drivers as a base for the custom report, you will need to check this box.

**Email Report:** T.O.M. allows you to automatically email most of your T.O.M. Reports as attached MS Word, MS Excel, Text or other files. To send your report as an email simply check this checkbox. For more information on this feature see Appendix G – "Emailing Your T.O.M. Reports as Word, Excel, Text or other Files" found later in this book.

**Email Report:** T.O.M. allows you to save most of your T.O.M. Reports as MS Word, MS Excel, Text or other files. To save your report as a file simply check this checkbox. For more information on this feature see Appendix F – "Saving Your T.O.M. Reports as Word, Excel, Text or other Files" found later in this book.

### Viewing Selected Field Trips on the Records Selected Tab

Click on the Records Selected tab in the Field Trip Reports screen (Figure 6-5), if it's not already selected. This tab displays all of the field trips that matched your search parameters of the last search. To update this list click the Find All button.

| Selecti | on / Title Sorting | Records Selected               |           |        |          |    |
|---------|--------------------|--------------------------------|-----------|--------|----------|----|
| rip#    | Customer           | Destination                    | Departure | Billed | Canceled | 1  |
| 0244    | EAGLE RIDGE ELEM.  | CELEBRITY THEATER              | 2/24/00   | No     | No       |    |
| 0237    | EAGLE RIDGE ELEM.  | CELEBRITY THEATER              | 3/15/00   | Yes    | No       |    |
| 0218    | EAGLE RIDGE ELEM.  | CELEBRITY THEATER              | 2/24/00   | No     | No       | I  |
| 0211    | EAGLE RIDGE ELEM.  | CELEBRITY THEATER              | 3/15/00   | Yes    | No       | I  |
| 0097    | EAGLE RIDGE ELEM.  | CHANDLER CENTER FOR ARTS       | 2/9/00    | No     | No       | I  |
| 996     | EAGLE RIDGE ELEM.  | SCOTTSDALE CENTER FOR THE A    | 1/26/00   | No     | No       | ۰. |
| 899     | EAGLE RIDGE ELEM.  | CELEBRITY THEATER              | 12/8/99   | No     | Yes      | Υ. |
| 775     | EAGLE RIDGE ELEM.  | JUNIPER BRANCH LIBRARY         | 12/2/99   | Yes    | No       | r. |
| 774     | EAGLE RIDGE ELEM.  | JUNIPER BRANCH LIBRARY         | 12/1/99   | Yes    | No       | ۰. |
| 692     | EAGLE RIDGE ELEM.  | PHOENIX ZOO                    | 11/3/99   | Yes    | No       | ۰. |
| 640     | EAGLE RIDGE ELEM.  | PIONEER VILLAGE                | 11/10/99  | Yes    | No       | ι. |
| 639     | EAGLE RIDGE ELEM.  | DEER VALLEY POOL               | 5/5/00    | No     | No       | 1  |
| 592     | EAGLE RIDGE ELEM.  | SHADOW MOUNTAIN HIGH SCHO      | 12/2/99   | No     | No       | r. |
| 537     | EAGLE RIDGE ELEM.  | WILDLIFE WORLD ZOO             | 11/18/99  | Yes    | No       | •  |
| 536     | EAGLE RIDGE ELEM.  | HALLE HEART CENTER             | 2/2/00    | No     | No       | I  |
| 535     | EAGLE RIDGE ELEM.  | PHX LITTLE THEATER COOKIE CO   | 11/16/99  | Yes    | No       | -  |
| 530,    | EAGLE BIDGE ELEM   | Nesert Center at Pinnacle Peak | 2/2/00    | No     | No       |    |

Figure 6-5. The Records Selected Tab on the Field Trip Reports Screen

**Previewing and Printing Field Trip Reports** 

Once you have selected your report, you can either print the report on your printer or preview it on the screen. The Print and Preview buttons are always available at the bottom of the screen (Figure 6-5). See *Previewing and Printing Reports* previously described in this chapter for details.

Figure 6-6 through Figure 6-17 shows a list of samples the Field Trip Reports that you can print from the Field Trip Reports screen. Refer to the table in the description of the What Report field found previously in this section for a complete reference of the Field Trip Reports.

| 2/22/00 2:37:21 PM |           | PARADIS              | E VALLEY SCHOOL DISTRICT # 69   |            |             | Page:    | 1    |
|--------------------|-----------|----------------------|---------------------------------|------------|-------------|----------|------|
|                    |           | FIE                  | LD TRIP REPORT                  |            |             |          |      |
| Trip #             | Dep. Date | Customer             | Destination                     | Ret. Date  | LeaveTime   | Ret Time | Cncl |
| 9135               | 2/25/2000 | AIRE LIBRE ELEM.     | ARIZONA SCIENCE CENTER          | 2/25/2000  | 9:15 AM     | 1:30 PM  |      |
| 9543               | 2/24/2000 | BOULDER CREEK ELEM.  | VISTA VERDE MIDDLE<br>SCHOOL    | 2/24/2000  | 9:15 AM     | 12:00 PM |      |
| 9050               | 2/24/2000 | COPPER CANYON ELEM   | SUNRISE MIDDLE SCHOOL           | 2/24/2000  | 9:15 AM     | 1:30 PM  |      |
| 9561               | 2/22/2000 | DESERT SHADOWS ELEM. | HORIZON HIGH SCHOOL             | 2/22/2000  | 9:15 AM     | 1:00 PM  |      |
| 10244              | 2/24/2000 | EAGLE RIDGE ELEM.    | CELEBRITY THEATER               | 2/24/2000  | 9:15 AM     | 1:30 PM  |      |
| 10218              | 2/24/2000 | EAGLE RIDGE ELEM.    | CELEBRITY THEATER               | 2/24/2000  | 9:15 AM     | 1:30 PM  |      |
| 9362               | 2/24/2000 | EAGLE RIDGE ELEM.    | CELEBRITY THEATER               | 2/24/2000  | 9:15 AM     | 1:30 PM  |      |
| 9458               | 2/25/2000 | ECHO MOUNTAIN ELEM.  | PIONEER VILLAGE                 | 2/25/2000  | 9:15 AM     | 1:15 PM  |      |
| 9716               | 2/23/2000 | FOOTHILLS ELEM.      | HORIZON HIGH SCHOOL             | 2/23/2000  | 9:15 AM     | 1:30 PM  |      |
| 9461               | 2/24/2000 | FOOTHILLS ELEM.      | DESERT DISCOVERY CENTER         | 2/24/2000  | 9:15 AM     | 1:30 PM  |      |
| 9083               | 2/25/2000 | GOLD DUST ELEM.      | HALLE HEART CENTER              | 2/25/2000  | 9:15 AM     | 1:15 PM  |      |
| 9055               | 2/25/2000 | GOLD DUST ELEM.      | CROW AGRICULTURAL<br>FACILITY   | 2/25/2000  | 9:15 AM     | 1:00 PM  |      |
| 10222              | 2/24/2000 | GRAYHAWK ELEM        | SUNRISE MIDDLE SCHOOL           | 2/24/2000  | 9:15 AM     | 1:30 PM  |      |
| 9098               | 2/25/2000 | GRAYHAWK ELEM        | HALLE HEART CENTER              | 2/25/2000  | 9:15 AM     | 1:30 PM  |      |
| 9052               | 2/24/2000 | GRAYHAWK ELEM        | SUNRISE MIDDLE SCHOOL           | 2/24/2000  | 9:15 AM     | 1:30 PM  | ~    |
| 10220              | 2/25/2000 | GREENWAY MIDDLE      | FIREBIRD RACEWAY                | 2/25/2000  | 9:30 AM     | 4:30 PM  |      |
| 9500               | 2/24/2000 | GREENWAY MIDDLE      | VARIOUS                         | 2/24/2000  | 4:45 PM     | 5:30 PM  |      |
| 9457               | 2/25/2000 | LIBERTY ELEM.        | PHOENIX MUSEUM OF<br>HISTORY    | 2/25/2000  | 9:15 AM     | 1:30 PM  |      |
| 10011              | 2/23/2000 | NORTH RANCH ELEM.    | PIONEER VILLAGE                 | 2/23/2000  | 9:15 AM     | 1:30 PM  |      |
| 9682               | 2/23/2000 | NORTH RANCH ELEM.    | PHOENIX ZOO                     | 2/23/2000  | 9:15 AM     | 1:30 PM  |      |
| 9605               | 2/25/2000 | NORTH RANCH ELEM.    | TEMPE PERFORMING ARTS<br>CENTER | 2/25/2000  | 9:15 AM     | 1:30 PM  |      |
| 9709               | 2/24/2000 | QUAIL RUN ELEM.      | VISTA VERDE MIDDLE<br>SCHOOL    | 2/24/2000  | 9:15 AM     | 12:00 PM | ~    |
| 9674               | 2/24/2000 | SANDPIPER- MASCOT    | PHOENIX ZOO                     | 2/24/2000  | 9:15 AM     | 1:15 PM  |      |
| 9553               | 2/22/2000 | SONORAN SKY ELEM     | HORIZON HIGH SCHOOL             | 2/22/2000  | 9:15 AM     | 12:00 PM |      |
| 9863               | 2/24/2000 | VILLAGE VISTA ELEM.  | HORIZON HIGH SCHOOL             | 2/24/2000  | 9:15 AM     | 1:30 PM  |      |
| 9601               | 2/24/2000 | VILLAGE VISTA ELEM.  | PIONEER VILLAGE                 | 2/24/2000  | 9:15 AM     | 1:30 PM  |      |
|                    |           |                      |                                 | * * * Tot: | al Count: 2 | 26       |      |

Figure 6-6. The 1Line Field Trip Report

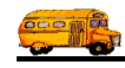

| 2/22/00 2:37:         | 47 PM            | paradisi<br>FIE                              | E VALLEY SCHOOL DISTRICT # 69   |                  |               | Page:         | 1     |
|-----------------------|------------------|----------------------------------------------|---------------------------------|------------------|---------------|---------------|-------|
| Trip # /              | Dep. Date        | Customer /                                   | Destination /                   | Ret. Date /      | LeaveTime /   | Ret Time/     | Cncl  |
| Contact               |                  | Purpose                                      | Est. Time Shtl Est. Miles       | # of Stud.       | # of Adults   | Grade         | Assgn |
| 9135<br>judy hoffner  | 2/25/2000        | AIRE LIBRE ELEM.<br>view planetarium and exh | ARIZONA SCIENCE CENTER<br>4.75  | 2/25/2000<br>80  | 9:15 AM<br>20 | 1:30 PM       |       |
| 9543                  | 2/24/2000        | BOULDER CREEK ELEM.                          | VISTA VERDE MIDDLE<br>SCHOOL    | 2/24/2000        | 9:15 AM       | 12:00 PM      |       |
| MICHAEL O             | RLIKOFT          | BAND\PICKUP QUAILRUN                         | 3.50 20.00                      | 60               | 6             |               |       |
| 9050<br>David Cross   | 2/24/2000        | COPPER CANYON ELEM<br>Honors Band Rehearsals | SUNRISE MIDDLE SCHOOL<br>4.75   | 2/24/2000<br>56  | 9:15 AM<br>6  | 1:30 PM       |       |
| 9561<br>C. Heldt - Mu | 2/22/2000<br>sic | DESERT SHADOWS ELEM.<br>1-w/c                | HORIZON HIGH SCHOOL<br>4.25     | 2/22/2000<br>62  | 9:15 AM<br>6  | 1:00 PM       |       |
| 10244<br>Marks        | 2/24/2000        | EAGLE RIDGE ELEM.                            | CELEBRITY THEATER<br>4.75 50.00 | 2/24/2000<br>262 | 9:15 AM<br>47 | 1:30 PM       |       |
| 10218<br>Marks        | 2/24/2000        | EAGLE RIDGE ELEM.                            | CELEBRITY THEATER<br>4.75       | 2/24/2000<br>262 | 9:15 AM<br>47 | 1:30 PM       |       |
| 9362<br>Jamie Marks   | 2/24/2000        | EAGLE RIDGE ELEM.                            | CELEBRITY THEATER<br>4.75 50.00 | 2/24/2000<br>262 | 9:15 AM<br>47 | 1:30 PM       |       |
| 9458<br>Kathy Olsen   | 2/25/2000        | ECHO MOUNTAIN ELEM.                          | PIONEER VILLAGE<br>4.50 70.00   | 2/25/2000        | 9:15 AM       | 1:15 PM<br>05 |       |

Figure 6-7. The 2 Line Field Trip Report

| 2/22/00 2:38:03 PM                |                 | PARADISE VALLEY S                                             | ' SCHOOL DISTRICT # 69<br>IP REPORT        |                                      |                                        | Page:                                   | 2                   |                                       |
|-----------------------------------|-----------------|---------------------------------------------------------------|--------------------------------------------|--------------------------------------|----------------------------------------|-----------------------------------------|---------------------|---------------------------------------|
| Trip # /<br>Contact /<br>Category | Dep. Date       | Customer /<br>Purpose /<br>Fund                               | Destination /<br>Est. Time /<br>Internal # | /<br>Shtl Est. Miles /<br>Mult Grade | Ret. Date /<br>Capacity /<br># Stud. / | LeaveTime /<br>ArriveTime /<br># Adults | Ret Time/<br># Hndc | Cncl<br>Assgn<br>Billed               |
| 9052<br>David Cross               | 2/24/2000       | GRAYHAWK ELEM<br>PV oncert rehersal<br>6 - FINE ARTS          | SUNRISE M<br>4.75                          | AIDDLE SCHOOL                        | 2/24/2000<br>High<br>35                | 9:15 AM<br>4                            | 1:30 PM<br>4        | <ul> <li>✓ #Vh:</li> <li>□</li> </ul> |
| 10220<br>KRIS HOOV                | 2/25/2000<br>ER | GREENWAY MIDDLE                                               | FIREBIRD<br>4.00                           | RACEWAY                              | 2/25/2000<br>Medium<br>60              | 9:30 AM<br>6                            | 4:30 PM<br>6        | #Vh:                                  |
| 9500<br>BILL WISEV                | 2/24/2000<br>TC | GREENWAY MIDDLE<br>AFTER SCHOOL DANCE<br>8 - STUDENT ACTIVITY | VARIOUS<br>1.00                            | 0.00                                 | 2/24/2000<br>Medium<br>351             | 4:45 PM<br>1                            | 5:30 PM<br>1        | #Vh:                                  |
| 9457                              | 2/25/2000       | LIBERTY ELEM.                                                 | PHOENIX N<br>HISTORY                       | MUSEUM OF                            | 2/25/2000                              | 9:15 AM                                 |                     | #Vh:                                  |
| Kay Chatham                       | - Grade 3       | 8 - STUDENT ACTIVITY                                          | 4.50                                       | 45.00                                | High<br>50                             | 10                                      | 1:30 PM<br>10       |                                       |
| 10011<br>NANCY DOI                | 2/23/2000<br>RR | NORTH RANCH ELEM.<br>9 - PTO / PTSA                           | PIONEER V<br>4.50                          | 71LLAGE<br>70.00                     | 2/23/2000<br>High<br>85                | 9:15 AM<br>20                           | 1:30 PM<br>20       | #Vh:                                  |

Figure 6-8. The 3 Line Field Trip Report

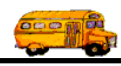

| # A /00 2:38:1                          | 14 PM                                                                                                    |                                                | paradise<br>FIEL                                                     | valley schooi<br>D TRIP F                   | DISTRICT # 69                           |                         |                       | Page:                  | 1                        |
|-----------------------------------------|----------------------------------------------------------------------------------------------------|------------------------------------------------|----------------------------------------------------------------------|---------------------------------------------|-----------------------------------------|-------------------------|-----------------------|------------------------|--------------------------|
| Trip#/                                  | Dep. Date                                                                                                    | Customer /                                     |                                                                      | Destination /                               |                                         | Ret. Date /             | StartTime /           | Lv Time/               | Cncl                     |
| Contact /<br>Category /<br>Schedules #1 |                                                                                                    | Fund /<br>Schedules #2                         | Schedules #3                                                         | Est. Time /<br>Internal # /<br>Schedules #4 | Est. Miles /<br>Grade /<br>Schedules #5 | # Stud. /               | # Adults /<br>V. Type | # Hndc /<br>Addl. Type | Assgn<br>Billed<br># Alt |
| 9135<br>judy hoffner                    | 2/25/2000 AIRE LIBRE ELEM. ARIZONA SCIENCE CENTER<br>her view planetarium and exh 4.75 55.00<br>8 - STILIDENT ACTIVITY |                                                | AIRE LIBRE ELEM.<br>view planetarium and exh<br>8 - STUDENT ACTIVITY |                                             | 2/25/2000<br>High<br>80                 | 9:15 AM<br>20           | 1:30 PM<br>0          | #Vh                    |                          |
| MD                                      |                                                                                                    |                                                |                                                                      |                                             |                                         |                         | 1                     |                        | 0                        |
| 9543                                    | 2/24/2000                                                                                                    | BOULDER CREEK ELEM.                            |                                                                      | VISTA VERDE<br>SCHOOL                       | MIDDLE                                  | 2/24/2000 9:15 AM       |                       |                        | #Vh                      |
| MICHAEL OI                              | RLIKOFT                                                                                                    | BAND\PICKUF<br>6 - FINE ARTS                   | QUAILRUN                                                             | 3.50                                        | 20.00                                   | High<br>60              | 6                     | 12:00 PM<br>0          |                          |
| MD                                      |                                                                                                    |                                                |                                                                      |                                             |                                         |                         | 1                     |                        | 0                        |
| 9050<br>David Cross                     | 2/24/2000                                                                                                    | COPPER CANY<br>Honors Band Re<br>6 - FINE ARTS | ON ELEM<br>hearsals                                                  | SUNRISE MIDI<br>4.75                        | DLE SCHOOL<br>22.00                     | 2/24/2000<br>High<br>56 | 9:15 AM<br>6          | 1:30 PM<br>0           | #Vh<br>1                 |
| MD                                      |                                                                                                    |                                                |                                                                      |                                             |                                         |                         | 1                     |                        | 0                        |
| 9561<br>C. Heldt - Mus                  | 2/22/2000<br>sic                                                                                                    | DESERT SHAD<br>1-w/c<br>6 - FINE ARTS          | OWS ELEM.                                                            | HORIZON HIG.<br>4.25                        | H SCHOOL<br>28.00                       | 2/22/2000<br>High<br>62 | 9:15 AM               | 1:00 PM<br>0           | #Vh                      |
| MD                                      |                                                                                                    |                                                |                                                                      |                                             |                                         |                         | 1                     | 4                      | 1                        |

Figure 6-9. The 4 Line Field Trip Report

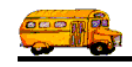

| 4:18 PM                                                   | PARADISE                                                                                                    | e valle<br>EL D                                                                                                    | TRIP RF                                                                                                    | RICT # 69                                                                                                    |                                                                                                    | Pa                                                                                                    | ge: 1                                                                                                    |                                                                                                    |
|-----------------------------------------------------------|----------------------------------------------------------------------------------------------------|----------------------------------------------------------------------------------------------------|----------------------------------------------------------------------------------------------------|----------------------------------------------------------------------------------------------------|----------------------------------------------------------------------------------------------------|----------------------------------------------------------------------------------------------------|----------------------------------------------------------------------------------------------------|----------------------------------------------------------------------------------------------------|
| 61 - 1D - D                                               |                                                                                                    |                                                                                                    |                                                                                                    | d Sakadular                                                                                                    |                                                                                                    |                                                                                                    |                                                                                                    |                                                                                                    |
| Departure Date /                                          | 9: 12/5/1999                                                                                                    | - 12/                                                                                                    | Destination /                                                                                                    | a schedule:                                                                                                    | LeoveTime/                                                                                                    | Pat Time                                                                                                    | # Vab                                                                                                    | Shtl                                                                                                    |
| Return Date                                               | Customer                                                                                                    |                                                                                                    | Purpose                                                                                                    |                                                                                                    | Arrive Time                                                                                                    | LeaveTime                                                                                                    | D/R                                                                                                    | Shu                                                                                                    |
| Wednesday, December 08,<br>1999<br>Wednesday, December 08 | ALL SAINTS<br>LUTHERAN CHUI                                                                                                    | RCH                                                                                                    | NORTH PARK M                                                                                                    | OBILE HON                                                                                                    | IE 4:30 PM                                                                                                    | 5:30 PM                                                                                                    | Ē                                                                                                    |                                                                                                    |
| 1999                                                      | Schould. YVD                                                                                                    |                                                                                                    |                                                                                                    |                                                                                                    | Est. I                                                                                                    | Driver Time:                                                                                                    | 1.50                                                                                                    | )                                                                                                    |
| DRIVER                                                    | v                                                                                                    | EHICLE                                                                                                    | # SCHEDU                                                                                                    | ILE I                                                                                                    | DEST. LEG                                                                                                    |                                                                                                    |                                                                                                    |                                                                                                    |
| * 367 - GRII                                              | FFITH, DEAN                                                                                                    | 127                                                                                                    | WD                                                                                                    |                                                                                                    |                                                                                                    |                                                                                                    |                                                                                                    |                                                                                                    |
| Tuesday, December 07,<br>1999                             | CACTUS VIEW EI                                                                                                    | LEM.                                                                                                    | ARIZONA STATI                                                                                                    | E CAPITAL                                                                                                    | 9:15 AM                                                                                                    | 12:00 PM                                                                                                    |                                                                                                    |                                                                                                    |
| Tuesday, December 07,<br>1999                             | Schedule: MD                                                                                                    |                                                                                                    |                                                                                                    |                                                                                                    | Fet I                                                                                                    | )river Time:                                                                                                    | 3.25                                                                                                    |                                                                                                    |
| DRIVER                                                    | v                                                                                                    | EHICLE                                                                                                    | # SCHEDU                                                                                                    | LE I                                                                                                    | DEST. LEG                                                                                                    |                                                                                                    | 5.25                                                                                                    |                                                                                                    |
| * 173 - BEL!<br>347 - THO                                 | ICH, ARTHUR<br>MPSON-SEVERSO                                                                                                    | 196<br>204                                                                                                    | MD<br>MD                                                                                                    |                                                                                                    |                                                                                                    |                                                                                                    |                                                                                                    |                                                                                                    |
| Thursday, December 09,<br>1999                            | CACTUS VIEW EI                                                                                                    | LEM.                                                                                                    | PHX LITTLE THI<br>COOKIE CO.                                                                                                    | EATER                                                                                                    | 9:15 AM                                                                                                    | 1:00 PM                                                                                                    |                                                                                                    |                                                                                                    |
| Thursday, December 09,<br>1999                            | Schedule: MD                                                                                                    |                                                                                                    |                                                                                                    |                                                                                                    |                                                                                                    |                                                                                                    |                                                                                                    |                                                                                                    |
| JCFLED *                                                  |                                                                                                    |                                                                                                    |                                                                                                    |                                                                                                    | Est. 1                                                                                                    | oriver 1 ime:                                                                                                    | 4.25                                                                                                    |                                                                                                    |
| 6/1999<br>*                                               |                                                                                                    |                                                                                                    |                                                                                                    |                                                                                                    |                                                                                                    |                                                                                                    |                                                                                                    |                                                                                                    |
| Wednesday, December 08,<br>1999                           | CACTUS VIEW EI                                                                                                    | <br>.EM.                                                                                                    | SCOTTSDALE CI<br>THE ARTS                                                                                                    | ENTER FOR                                                                                                    | 9:30 AM                                                                                                    | 1:30 PM                                                                                                    |                                                                                                    |                                                                                                    |
| Wednesday, December 08,<br>1999                           | Schedule: MD                                                                                                    |                                                                                                    |                                                                                                    |                                                                                                    |                                                                                                    |                                                                                                    |                                                                                                    |                                                                                                    |
|                                                           |                                                                                                    |                                                                                                    |                                                                                                    |                                                                                                    | Est. I                                                                                                    | Driver Time:                                                                                                    | 4.50                                                                                                    |                                                                                                    |
| DRIVER                                                    | V                                                                                                    | EHICLE                                                                                                    | # SCHEDU                                                                                                    | LE I                                                                                                    | DEST. LEG                                                                                                    |                                                                                                    |                                                                                                    |                                                                                                    |
| * 152 - GUL<br>328 - LEG                                  | BRONSEN, KATHY<br>G, HENRY                                                                                                    | 182<br>187                                                                                                    | MD<br>MD                                                                                                    |                                                                                                    |                                                                                                    |                                                                                                    |                                                                                                    |                                                                                                    |
| Thursday, December 09,<br>1999                            | CACTUS VIEW EL                                                                                                    | LEM.                                                                                                    | PHX LITTLE THE<br>COOKIE CO.                                                                                                    | EATER                                                                                                    | 9:15 AM                                                                                                    | 1:30 PM                                                                                                    |                                                                                                    |                                                                                                    |
| 1999                                                      | Schedule. MD                                                                                                    |                                                                                                    | 1-w/C B03                                                                                                    |                                                                                                    | Est. I                                                                                                    | Driver Time:                                                                                                    | 4.75                                                                                                    |                                                                                                    |
| DRIVER                                                    | v                                                                                                    | EHICLE                                                                                                    | # SCHEDU                                                                                                    | LE I                                                                                                    | DEST. LEG                                                                                                    |                                                                                                    |                                                                                                    |                                                                                                    |
|                                                           | V DRIAN                                                                                                    |                                                                                                    | MD                                                                                                    |                                                                                                    |                                                                                                    | <u> </u>                                                                                                    |                                                                                                    |                                                                                                    |
| * 298 - ROC                                               | K, BRIAN                                                                                                    | 173                                                                                                    | IVIT J                                                                                                    |                                                                                                    |                                                                                                    |                                                                                                    |                                                                                                    |                                                                                                    |
| * 298 - ROC<br>302 - HAN                                  | K, BRIAN<br>ISEN, MELLANNIE                                                                                                    | 173<br>122                                                                                                    | MD                                                                                                    |                                                                                                    |                                                                                                    |                                                                                                    |                                                                                                    |                                                                                                    |
|                                                           | 4:18 PM<br>Selected Date Range<br>Departure Date /<br>Return Date<br>Wednesday, December 08,<br>1999<br>Wednesday, December 08,<br>1999<br>Tuesday, December 07,<br>1999<br>Tuesday, December 07,<br>1999<br>Tuesday, December 07,<br>1999<br>Thursday, December 09,<br>1999<br>Thursday, December 09,<br>1999<br>Thursday, December 09,<br>1999<br>Wednesday, December 08,<br>1999<br>Wednesday, December 08,<br>1999<br>Wednesday, December 08,<br>1999<br>Thursday, December 08,<br>1999<br>Thursday, December 08,<br>1999<br>Thursday, December 08,<br>1999<br>Thursday, December 08,<br>1999<br>Thursday, December 08,<br>1999<br>Thursday, December 08,<br>1999<br>Thursday, December 09,<br>1999<br>Thursday, December 09,<br>1999<br>Thursday, December 09,<br>1999<br>Thursday, December 09,<br>1999 | 4:18 PM PARADISI<br>FI<br>Selected Date Range: 12/5/1999<br>Departure Date /<br>Return Date<br>Customer<br>Wednesday, December 08,<br>1999<br>LUTHERAN CHUI<br>Wednesday, December 08,<br>1999<br>Tuesday, December 07,<br>1999<br>Tuesday, December 07,<br>CACTUS VIEW EI<br>1999<br>Tuesday, December 07,<br>CACTUS VIEW EI<br>1999<br>Thursday, December 09,<br>CACTUS VIEW EI<br>1999<br>Thursday, December 09,<br>Schedule: MD<br>1999<br>Thursday, December 09,<br>Schedule: MD<br>1999<br>CACTUS VIEW EI<br>1999<br>Schedule: MD<br>1999<br>CACTUS VIEW EI<br>1999<br>Thursday, December 08,<br>CACTUS VIEW EI<br>1999<br>CACTUS VIEW EI<br>1999<br>CACTUS VIEW EI<br>1990<br>CACTUS VIEW EI<br>1990<br>CACTUS VIEW EI<br>1990<br>CACTUS VIEW EI<br>1990<br>CACTUS VIEW EI<br>1990<br>CACTUS VIEW EI | 4:18 PM PARADISE VALLE FIELD Selected Date Range: 12/5/1999 - 12/ Departure Date / Return Date Customer Wednesday, December 08, 1999 Tuesday, December 08, 1999 Tuesday, December 07, CACTUS VIEW ELEM. 1999 Tuesday, December 07, Schedule: MD 1999 Thursday, December 09, CACTUS VIEW ELEM. 1999 Thursday, December 08, Schedule: MD 1999 Thursday, December 08, Schedule: MD 1999 Thursday, December 08, CACTUS VIEW ELEM. 1999 Thursday, December 08, Schedule: MD 1999 Thursday, December 08, Schedule: MD 1999 Thursday, December 08, CACTUS VIEW ELEM. 1999 Thursday, December 08, Schedule: MD 1999 Thursday, December 08, Schedule: MD 1999 Thursday, December 08, Schedule: MD 1999 Thursday, December 08, Schedule: MD 1999 Thursday, December 08, Schedule: MD 1999 Thursday, December 08, Schedule: MD 1999 Thursday, December 08, Schedule: MD 1999 Thursday, December 08, Schedule: MD 1999 Thursday, December 08, Schedule: MD 1999 Thursday, December 09, Schedule: MD 1999 Thursday, December 09, | 4:18 PM PARADISE VALLEY SCHOOL DIST FIELD TRIP RE Selected Date Range: 12/5/1999 - 12/11/1999 Selected Departure Date/ Return Date Customer Uednesday, December 08, ALL SAINTS LUTHERAN CHURCH Wednesday, December 08, Schedule: WD 1999 Tuesday, December 07, CACTUS VIEW ELEM. ARIZONA STATT 1999 Tuesday, December 07, Schedule: MD 1999 Tuesday, December 09, CACTUS VIEW ELEM. MD 1999 Tursday, December 09, Schedule: MD 1999 Return L999 Returnsday, December 08, Schedule: MD 1999 Returnsday, December 08, Schedule: MD 1999 Returnsday, December 09, CACTUS VIEW ELEM. SCOTTSDALE CI 1999 Returnsday, December 08, Schedule: MD 1999 Returnsday, December 09, CACTUS VIEW ELEM. SCOTTSDALE CI 1999 Returnsday, December 08, Schedule: MD 1999 Returnsday, December 08, Schedule: MD 1999 Returnsday, December 09, CACTUS VIEW ELEM. SCOTTSDALE CI 1999 Returnsday, December 09, CACTUS VIEW ELEM. SCHEDU 1999 Returnsday, December 09, CACTUS VIEW ELEM. SCHEDU 1999 Returnsday, December 09, CACTUS VIEW ELEM. SCHEDU 1999 Returnsday, December 09, CACTUS VIEW ELEM. SCHEDU 1999 Returnsday, December 09, CACTUS VIEW ELEM. Retu | 4:13 PM PARADISE VALLEY SCHOOL DISTRICT # 69 FIELD TRIP REPORT Selected Date Range: 12/5/1999 12/11/1999 Selected Schedule:           Selected Date Range:         12/5/1999 12/11/1999 Selected Schedule:           Departure Date / Return Date         Customer         Purpose           Wednesday, December 08, 1UTHERAN CHURCH         NORTH PARK MOBILE HOW           DRIVER         VEHICLE # SCHEDULE         NORTH PARK MOBILE HOW           1999         Schedule: WD         NORTH PARK MOBILE HOW           1999         Schedule: WD         NORTH PARK MOBILE HOW           1999         CACTUS VIEW ELEM.         ARIZONA STATE CAPITAL           1999         Schedule: MD         197           Tuesday, December 07, 1999         CACTUS VIEW ELEM.         ARIZONA STATE CAPITAL           1999         Tuesday, December 07, Schedule: MD         196         MD           1999         Thursday, December 09, Schedule: MD         PHX LITTLE THEATER COOKIE CO.         197           Thursday, December 09, Schedule: MD         SCOTTSDALE CENTER FOR T1999         1999         1999           *         VEHICLE # SCHEDULE         MD         1252 - GULBRONSEN, KATHY 182         MD           1999         Tursday, December 08, Schedule: MD         1999         1328 - LEGG, HENRY         187         MD           1999         TUER         VEHICLE # SCHEDULE< | 4:18 PM       PARADISE VALLEY SCHOOL DISTRICT # 69         FIELD TRIP REPORT         Selected Date Range:       12/5/1999       * 12/11/1999       Selected Schedule:         Destination /<br>Return Date /<br>Return Date /<br>1999       Customer       Destination /<br>Destination /<br>LUTHERAN CHURCH       LeaveTime/<br>Arrive Time         Wednesday, December 08,<br>1999       ALL SAINTS<br>LUTHERAN CHURCH       NORTH PARK MOBILE HOME       4:30 PM         Vednesday, December 08,<br>1999       Schedule: WD       WD       Est. I         Tuesday, December 07,<br>1999       CACTUS VIEW ELEM.       ARIZONA STATE CAPITAL       9:15 AM         DRIVER       VEHICLE #       SCHEDULE       DEST. LEG         * 367 - GRIFFITH, DEAN       127       WD       9:15 AM         1999       CACTUS VIEW ELEM.       ARIZONA STATE CAPITAL       9:15 AM         1999       Est. I       DRIVER       VEHICLE #       SCHEDULE       DEST. LEG         * 173 - BELICH, ARTHUR       196       MD       MD       Schedule: MD       9:15 AM         1999       Schedule: MD       1999       Schedule: MD       9:15 AM       SCHEDULE       DEST. LEG         *       Wednesday, December 08, Schedule: MD       Schedule: MD       1999       Schedule: MD       9:30 AM | 4:18 PM PARADISE VALLEY SCHOOL DISTRICT # 0 PA PARADISE VALLEY SCHOOL DISTRICT # 0 PARADISE VALLEY SCHOOL DISTRICT # 0 PARADISE VALLEY SCHOOL DISTRICT # 0 PARADISE VALLEY SCHOOL DISTRICT # 0 PARADISE VALLEY SCHOOL DISTRICT # 0 PARADISE VALLEY SCHOOL DISTRICT # 0 PARADISE VALLEY SCHOOL DISTRICT # 0 PARADISE VALLEY SCHOOL DISTRICT # 0 PARADISE VALLEY SCHOOL DISTRICT # 0 PARADISE VALLEY SCHOOL DISTRICT # 0 PARADISE VALLEY SCHOOL DISTRICT # 0 PARADISE VALLEY SCHOOL DISTRICT # 0 PARADISE VALLEY SCHOOL DISTRICT # 0 PARADISE VALLEY SCHOOL DISTRICT # 0 Paradia Paradia | 4.18 PM PARADES VALLEY SCHOOL DISTRICT # 09 Page: 1 Page: 1 Pa |

Figure 6-10. The Field Trip Report With Drivers

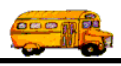

| Trip #<br>Гіте<br>9993 | Selected Date Ra<br>Departure Date /<br>Return Date | ange: 12/5/1                   | 999 - 1:      |                       |                  |                      |                                |              |      |
|------------------------|-----------------------------------------------------|--------------------------------|---------------|-----------------------|------------------|----------------------|--------------------------------|--------------|------|
| Trip #<br>Fime<br>9993 | Departure Date /<br>Return Date                     |                                |               | 2/11/1999             | Selected Schedul | e:                   |                                |              |      |
| 9993                   |                                                     | Customer                       |               | Destinatio<br>Purpose | on /             | LeaveTi<br>Arrive Ti | me/ Ret. Time<br>ime LeaveTime | # Veh<br>D/R | Shtl |
|                        | Monday, December 06,<br>1999                        | FOOTHILLS                      | ELEM.         | BANK O                | NE BUILDING      | 9:15                 | AM 1:30 PM                     | 1            |      |
| 9:15 AM                | Monday, December 06,<br>1999                        | Schedule:                      | MD            |                       |                  | 10:00 /              | AM 12:30 PM                    |              |      |
|                        |                                                     |                                |               |                       |                  | I                    | Est. Driver Time:              | 4.75         | 5    |
|                        | DRIVE                                               | R                              | VEHICL        | E# S                  | SCHEDULE         | DEST. LEG            |                                |              |      |
|                        | * 334 - G                                           | REEN, BENDRAM                  | MINA 205      |                       | MD               |                      |                                |              |      |
| 9436                   | Monday, December 06,<br>1999                        | GREENWAY                       | Y MIDDLE      | LIFE CA               | RE CENTER        | 9:30                 | АМ 12:45 РМ                    | <br>1        |      |
| 9:30 AM                | Monday, December 06,                                | Schedule:                      | MD            | Chorus                |                  |                      |                                |              |      |
|                        | 1777                                                |                                |               |                       |                  | I                    | Est. Driver Time:              | 4.00         | 0    |
|                        | DRIVE                                               | R                              | VEHICL        | E# 5                  | SCHEDULE         | DEST. LEG            |                                |              |      |
|                        | * 272 - V                                           | EISENBURGER,                   | KIM 207       |                       | MD               |                      |                                |              |      |
| 10065                  | Monday, December 06,<br>1999                        | LARKSPUR                       | ELEM.         | MENDO                 | ZA ELEMENTAR     | Y 9:30               | AM 1:00 PM                     | 2            |      |
| 9:30 AM                | Monday, December 06,<br>1999                        | Schedule:                      | MD            |                       |                  |                      |                                |              |      |
|                        |                                                     |                                |               |                       |                  | I                    | Est. Driver Time:              | 4.00         | )    |
|                        | DRIVE                                               | R                              | VEHICL        | E# \$                 | SCHEDULE         | DEST. LEG            |                                |              |      |
|                        | * 367 - C<br>409 - R                                | RIFFITH, DEAN<br>OSENBERG, BAR | 158<br>RRY 99 |                       | MD<br>MD         | <i>i</i>             |                                |              |      |
| - <u>-</u> – –<br>9711 | Monday, December 06,                                | GRAYHAW                        | K ELEM        | ARIZON                | A STATE CAPITA   | AL 9:45 /            | AM 1:15 PM                     | 2            |      |
| 9:45 AM                | Monday, December 06,<br>1999                        | Schedule:                      | MD            | Sing                  |                  |                      |                                |              |      |
|                        |                                                     |                                |               |                       |                  | I                    | Est. Driver Time:              | 4.00         | )    |
|                        | DRIVE                                               | R                              | VEHICL        | E# 5                  | SCHEDULE         | DEST. LEG            |                                |              |      |
|                        | * 152 - 0                                           | ULBRONSEN, KA                  | ATHY 182      |                       | MD               |                      |                                |              |      |
|                        | <u>328 - L</u>                                      | EGG, HENRY                     | 187           |                       |                  |                      |                                |              |      |
| <b>∂700</b>            | Monday, December 06,<br>1999                        | EXPLORER                       | MIDDLE        | HYATT I<br>RANCH      | REGENCY GAINI    | EY 11:00 /           | AM 1:15 PM                     | 2            |      |
| 11:00 AM               | Monday, December 06,<br>1999                        | Schedule:                      | MD            | sing at co            | oncert           |                      |                                |              |      |
|                        |                                                     |                                |               |                       |                  | I                    | Est. Driver Time:              | 3.00         | )    |
|                        | DRIVE                                               | R                              | VEHICL        | E# \$                 | SCHEDULE         | DEST. LEG            |                                |              |      |
|                        | * 298 - R                                           | OCK, BRIAN                     | 173           |                       | MD               |                      |                                |              |      |

Figure 6-11. The Field Trip Report With Drivers and Page Break on Each Day

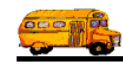

| 5/16/00 3:19:00 PM<br>FIELD T  | RIP CA  | ATEC        | GORY         | SUM         | IMARY        | REPOF       | P<br>RT     | age: 1       |
|--------------------------------|---------|-------------|--------------|-------------|--------------|-------------|-------------|--------------|
| Field Trip Category            | # Trips | #<br>Splits | #<br>Student | #<br>Adults | # Passengers | Total Hours | Total Miles | Amount       |
|                                | 934     | 0           | 57,738       | 3,855       | 61,593       | 6,119.05    | 49,871.30   | \$122,228.60 |
| Band                           | 4       | 0           | 720          | 60          | 780          | 66.13       | 801.90      | \$1,377.08   |
| Extended Day Program           | 12      | 0           | 540          | 63          | 603          | 72.57       | 339.00      | \$1,171.60   |
| SUMMER CAMP                    | 1       | 0           | 350          | 33          | 383          | 45.73       | 405.00      | \$1,081.19   |
| St. Cloud Parks and Recreation | 11      | 0           | 330          | 44          | 374          | 42.88       | 137.00      | \$766.89     |
| TEEN CAMP                      | 1       | 0           | 75           | 10          | 85           | 9.83        | 60.00       | \$205.58     |
|                                | 4       | 0           | 220          | 26          | 246          | 18.00       | 364.00      | \$565.50     |
| Report Totals:                 | 967     | 0           | 59,973       | 4,091       | 64,064       | 6,374.20    | 51,978.20   | \$127,396.44 |
| Total Trips Less Splits:       | 967     |             |              |             |              |             |             |              |

Figure 6-12. The Field Trip Category Summary Report

| 6/5/00 2:05:40 PM PARADISE VALLEY SCHOOL DISTRICT # 69 Page: 1<br>FIELD TRIP CUSTOMER SUMMARY REPORT |         |             |              |             |              |             |             |            |  |  |
|----------------------------------------------------------------------------------------------------|---------|-------------|--------------|-------------|--------------|-------------|-------------|------------|--|--|
| Customer                                                                                             | # Trips | #<br>Splits | #<br>Student | #<br>Adults | # Passengers | Total Hours | Total Miles | Amount     |  |  |
| 55 - EAGLE RIDGE ELEM.                                                                               | 32      | 0           | 3,217        | 489         | 3,706        | 233.25      | 2,586.00    | \$4,426.90 |  |  |
| Report Totals:                                                                                       | 32      | 0           | 3,217        | 489         | 3,706        | 233.25      | 2,586.00    | \$4,426.90 |  |  |
| Total Trips Less Splits:                                                                             | 32      |             |              |             |              |             |             |            |  |  |

Figure 6-13. The Field Trip Customer Summary Report

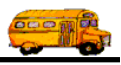

| 2/22/00 2:40:09 PM PARADISE VALLEY SCHOOL DISTRICT # 69 Page: 1<br>FIELD TRIP DESTINATION SUMMARY REPORT |         |             |              |             |              |             |             |            |  |  |
|----------------------------------------------------------------------------------------------------|---------|-------------|--------------|-------------|--------------|-------------|-------------|------------|--|--|
| Field Trip Category                                                                                      | # Trips | #<br>Splits | #<br>Student | #<br>Adults | # Passengers | Total Hours | Total Miles | Amount     |  |  |
| 103 - BOURGADE HIGH SCHOOL                                                                               | 1       | 0           | 42           | 4           | 46           | 6.75        | 56.00       | \$185.25   |  |  |
| 105 - BROPHY COLLEGE PREP.                                                                               | 10      | 0           | 355          | 25          | 380          | 56.75       | 497.00      | \$1,035.95 |  |  |
| 112 - CACTUS PARK                                                                                        | 1       | 0           | 60           | 4           | 64           | 4.75        | 51.00       | \$92.35    |  |  |
| 121 - CARL HAYDEN HIGH SCHOOL                                                                            | 1       | 0           | 15           | 1           | 16           | 17.75       | 58.00       | \$265.55   |  |  |
| 122 - CASA GRAND UNION H.S.                                                                              | 1       | 0           | 0            | 50          | 50           | 8.00        | 175.00      | \$209.00   |  |  |
| 123 - CASTLES AND COASTERS                                                                               | 1       | 0           | 150          | 2           | 152          | 18.00       | 168.00      | \$522.00   |  |  |
| 125 - CELEBRITY THEATER                                                                                  | 6       | 0           | 1,186        | 186         | 1,372        | 77.00       | 1,034.00    | \$1,621.40 |  |  |
| 137 - CHAPPARAL PARK                                                                                     | 4       | 1           | 165          | 60          | 225          | 15.00       | 134.00      | \$275.40   |  |  |
| 143 - COCONINO HIGH SCHOOL                                                                               | 1       | 0           | 45           | 4           | 49           | 5.50        | 306.00      | \$255.10   |  |  |
| 153 - CROW AGRICULTURAL FACILITY                                                                         | 2       | 0           | 143          | 23          | 166          | 11.75       | 321.00      | \$345.35   |  |  |
| 154 - DEER VALLEY POOL                                                                                   | 2       | 0           | 220          | 40          | 260          | 24.25       | 182.00      | \$424.45   |  |  |

Figure 6-14. The Field Trip Destination Summary Report

| 2/22/00 4:53:07 PM<br>FIELD TRIP DES | Pa<br>REPO | age: 1<br>RT |              |             |              |             |             |             |
|--------------------------------------|------------|--------------|--------------|-------------|--------------|-------------|-------------|-------------|
| Destination Category                 | # Trips    | #<br>Splits  | #<br>Student | #<br>Adults | # Passengers | Total Hours | Total Miles | Amount      |
| - No Category                        | 324        | 0            | 24,675       | 3,365       | 28,040       | 2,293.25    | 29,109.00   | \$48,634.45 |
| Movie - Movie Theaters               | 3          | 0            | 186          | 22          | 208          | 22.75       | 286.00      | \$467.35    |
| Mus - Museams                        | 25         | 0            | 1,392        | 274         | 1,666        | 126.75      | 1,631.00    | \$2,743.85  |
| Park - Parks                         | 15         | 1            | 1,001        | 278         | 1,279        | 90.75       | 997.00      | \$1,777.95  |
| Report Totals:                       | 367        | 1            | 27,254       | 3,939       | 31,193       | 2,533.50    | 32,023.00   | \$53,623.60 |
| Total Trips Less Splits:             | 366        |              |              |             |              |             |             |             |

Figure 6-15. The Field Trip Destination Category Summary Report

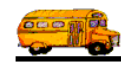

| 2/22/00 2:40:54 PM               | PARADI  | SE VAL      | Page:        |             |              |             |             |             |
|----------------------------------|---------|-------------|--------------|-------------|--------------|-------------|-------------|-------------|
| Fund                             | # Trins | #<br>Splits | #<br>Student | #<br>Adults | # Passengers | Total Hours | Total Miles | Amount      |
| 1 - A.I.A. HIGH SCHOOL ATHLETICS | 105     | 0           | 3,839        | 305         | 4,144        | 612.25      | 5,931.00    | \$11,517.85 |
| 14 - OTHER                       | 14      | 0           | 1,362        | 142         | 1,504        | 105.50      | 1,731.00    | \$2,410.10  |
| 15 - OUT OF DISTRICT (CHARTERS)  | 14      | 0           | 873          | 343         | 1,216        | 117.50      | 1,377.00    | \$3,828.00  |
| 16 - COMMUNITY ED.               | 4       | 0           | 252          | 87          | 339          | 31.25       | 419.00      | \$657.65    |
| 18 - GIFTED                      | 1       | 0           | 55           | 5           | 60           | 9.50        | 112.00      | \$190.70    |
| 19 - GRANT                       | 1       | 0           | 622          | 94          | 716          | 42.75       | 603.00      | \$917.55    |
| 2 - A.I.A. NON-ATHLETICS         | 6       | 0           | 142          | 17          | 159          | 44.50       | 467.00      | \$858.70    |
| 20 - GIFTS AND DONATIONS         | 1       | 0           | 100          | 10          | 110          | 4.00        | 132.00      | \$131.20    |
| 6 - FINE ARTS                    | 12      | 0           | 645          | 59          | 704          | 67.00       | 572.00      | \$1,214.20  |
| 7 - DISTRICT SERVICES            | 1       | 0           | 50           | 3           | 53           | 4.25        | 31.00       | \$73.85     |
| 8 - STUDENT ACTIVITY             | 155     | 1           | 14,010       | 1,979       | 15,989       | 1,063.25    | 14,621.00   | \$22,594.85 |
| 9 - PTO / PTSA                   | 59      | 0           | 5,544        | 917         | 6,461        | 464.50      | 6,505.00    | \$9,941.50  |
| Report Totals:                   | 373     | . 1         | 27,494       | 3,961       | 31,455       | 2,566.25    | 32,501.00   | \$54,336.15 |
| Total Trips Less Splits:         | 372     |             |              |             |              |             |             |             |

Figure 6-16. The Field Trip Fund Summary Report

| 2/22/00 4:50:53 PM<br>I | FIELD TRIP     | GRA         | DE S         | UMM         | IARY R       | EPORT       | Р           | age: 1      |
|-------------------------|----------------|-------------|--------------|-------------|--------------|-------------|-------------|-------------|
| Grade                   | # Trips        | #<br>Splits | #<br>Student | #<br>Adults | # Passengers | Total Hours | Total Miles | Amount      |
| First Grade             | 4              | 0           | 210          | 133         | 343          | 21.25       | 346.00      | \$483.85    |
| Second Grade            | 2              | 0           | 151          | 27          | 178          | 18.00       | 162.00      | \$331.20    |
| Third Grade             | 4              | 0           | 392          | 97          | 489          | 33.00       | 490.00      | \$723.00    |
| Fourth Grade            | 14             | 0           | 887          | 135         | 1,022        | 75.75       | 1,144.00    | \$1,671.15  |
| Fifth Grade             | 4              | 0           | 447          | 55          | 502          | 41.00       | 627.00      | \$909.20    |
| Sixth Grade             | 9              | 1           | 635          | 105         | 740          | 50.50       | 638.00      | \$1,039.30  |
| Kindergarten            | 3              | 0           | 313          | 135         | 448          | 26.75       | 407.00      | \$591.95    |
|                         | 333            | 0           | 24,459       | 3,274       | 27,733       | 2,300.00    | 28,687.00   | \$48,586.50 |
| Repo                    | rt Totals: 373 | 1           | 27,494       | 3,961       | 31,455       | 2,566.25    | 32,501.00   | \$54,336.15 |
| Total Trips Le          | ss Splits: 372 |             |              |             |              |             |             |             |

Figure 6-17. The Field Trip Grade Summary Report

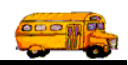

### Working with the Money Owed (Accounts Receivable) Report

The Money Owed Report (Figure 6-20) was designed to give the Transportation Department a complete listing of the outstanding balance each customer has for each field trip. The Money Owed Report allows you to select a specific customer or all customers as well as a date range of invoice dates. This report will then automatically select all field trips that have been billed for the specific customer (or all customers) and have been billed within the date range specified by the user.

The Money Owed Report contains the following information:

- The selected customer.
- The selected date range.
- The field trip number of each field trip with a balance.
- The departure date of each field trip reported.
- The fund assigned to each field trip reported.
- The destination description of each field trip reported.
- The purpose of each field trip reported.
- The balance of money owed by the customer for each field trip reported.
- A total balance for each customer in the report.

To print the Money Owed Report, select the Reports menu and then click the Money Owed Report option (Figure 6-1). (See *Accessing the Reports* at the beginning of this chapter for details.) The Money Owed Report screen is displayed (Figure 6-18).

| 🕫 Money Owed Report                       | × |
|-------------------------------------------|---|
| Money Owed Report                         |   |
| Selection Other                           |   |
| Selected Customer: 55 - EAGLE RIDGE ELEM. |   |
| Fund:                                     |   |
| Bill Date Range: HE HE Dates:             |   |
| New Page for Each Customer:               |   |
|                                           |   |
| Print Preview Cancel                      |   |

Figure 6-18. The Money Owed Report Screen

This screen also allows you to enter a departure date range of field trips to include on this report. Enter your report options and then click the Print button to print the report or the Preview button to view the report on the screen. (See *Previewing and Printing Reports* previously described in this chapter for details.) Figure 6-20 shows a sample report.

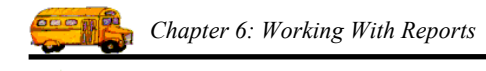

### **The Selection Tab**

Selected Customer: This is automatically set to your schools customer number. You cannot change it.

**Bill Date Range**: You can use the preprogrammed date ranges found in the Dates field drop-down list or enter your own date ranges. If you use the preprogrammed date ranges, click on the Dates field drop-down arrow and select from one of 12 date ranges, such as 'Today', 'This Week', 'Last Year' etc. The date ranges are automatically filled in for you.

If you enter your own date ranges, use these fields to search your field trips by their departure date. T.O.M. makes it easy for you to key in any date. Rather than having to type in a "/" or a"-" when typing in the date, T.O.M. automatically places a "/" between the Month, Day and Year (this is called 'masking'). You must, however, enter 2 digits for the month and the day. So, for example if you were entering a date of "3/2/1994" you would type "03021994" and T.O.M. would automatically place two "/" in the appropriate positions in the date. The year must be entered as the full year (ex. "2000" not "00"). If for some reason this mask feature of T.O.M. gets confused you then must enter the entire date including the slashes.

To make entering a date an even easier process T.O.M. also has a popup calendar screen that lets you click on the day that you want and it fills in the appropriate date. To activate this popup calendar screen click on the little button next to this date field that looks like a small calendar. See *Appendix A* – *Using the Pop Up Calendar and Time Entry Screens* for more details.

**New Page for Each Customer:** This check box is not used for School Customers. Whether you check or uncheck this box will not affect your report.

**Show Additional Detail:** Check this checkbox if you wish to include an additional line in the report that contains P.O.#, Grade, Trip Category and Internal Trip Number information.

| The | Other | Tab |
|-----|-------|-----|
| The | Other | Tab |

| 🗉 Money Owed Report 🛛 🚺            |
|------------------------------------|
| Money Owed Report                  |
| Selection Other                    |
| Use standard T.O.M. Report Format: |
| ACCESS Format: RPT_AR_RPT          |
| Email Report: 🗖                    |
| Report to File: 🗖                  |
|                                    |
| Print Preview Cancel               |

Figure 6. 19 – The Other Tab of the Money Owed Report

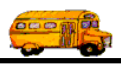

**Use Standard T.O.M. Reports Formats:** T.O.M. allows you to use Microsoft Access 97 to customize many of T.O.M.'s reports. The Money Owed Report is a report that you can customize. Check this checkbox to automatically use the regular trip ticket format for printing. If you uncheck this checkbox you can use a custom trip ticket format that you have stored in the MS Access database TRIPRPT.MDB. This report is selected using the ACCESS format drop-down list. See *Appendix B – Using MS Access to Customize T.O.M. Reports* in this manual for details about customizing your own reports.

**Email Report:** T.O.M. allows you to automatically email most of your T.O.M. Reports as attached MS Word, MS Excel, Text or other files. To send your report as an email simply check this checkbox. For more information on this feature see Appendix G – "Emailing Your T.O.M. Reports as Word, Excel, Text or other Files" found later in this book.

**Email Report:** T.O.M. allows you to save most of your T.O.M. Reports as MS Word, MS Excel, Text or other files. To save your report as a file simply check this checkbox. For more information on this feature see Appendix F – "Saving Your T.O.M. Reports as Word, Excel, Text or other Files" found later in this book.

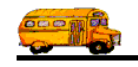

| 2/23/00 8:0  | 04:32 AM                 | PARA                     | ADISE  | VALLEY SCHOOL DISTRI                         | CT # 69                        | Page: 1              |
|--------------|--------------------------|--------------------------|--------|----------------------------------------------|--------------------------------|----------------------|
|              |                          |                          | Mo     | oney Owed Report                             |                                |                      |
| Selected (   | Customer N               | lame:                    |        |                                              |                                |                      |
| Selected     | Bill Date R              | ange: 1/1/1              | 999 —  | - 12/31/1999                                 |                                |                      |
| Trip #       | Trip Date                | Bill Date                | Fund   | Destination                                  | Purpose                        | Balance              |
| Customer:    | 37                       | All                      | RE LIB | RE ELEM.                                     |                                |                      |
| 9341<br>9345 | 10/1/1999<br>12/1/1999   | 10/26/1999<br>12/3/1999  | 8<br>8 | ARIZONA STATE CAPITAL<br>Heard Museum        | see objectives                 | \$175.80<br>\$82.25  |
| 9376<br>9430 | 10/1/1999<br>11/12/1999  | 10/27/1999<br>12/3/1999  | 8<br>8 | PHOENIX ZOO<br>CROW AGRICULTURAL<br>FACILITY | 1-W/C                          | \$178.20<br>\$199.90 |
| 9431         | 11/18/1999               | 12/3/1999                | 8      | PIONEER VILLAGE                              |                                | \$175.30             |
| 9783         | 11/17/1999               | 12/15/1999               | 8      | TEMPE PERFORMING ARTS<br>CENTER              |                                | \$94.50              |
|              |                          |                          |        |                                              | Customer Total:                | \$905.95             |
| Customer:    | 140                      | AL.                      | L SAIN | TS LUTHERAN CHURCH                           |                                |                      |
| 9749         | 10/22/1999               | 11/24/1999               | 15     | BANK ONE BALLPARK                            |                                | \$195.00             |
| 9750         | 10/23/1999               | 11/24/1999               | 15     | BANK ONE BALLPARK                            | DROP&RETURN                    | \$210.00             |
|              |                          |                          |        |                                              | Customer Total:                | \$405.00             |
| Customer:    | 41                       | AR                       | ROWH.  | EAD ELEM                                     |                                |                      |
| 9212         | 9/23/1999                | 10/27/1999               | 8      | GARDENS                                      |                                | \$170.15             |
| 9309<br>9310 | 10/19/1999<br>10/20/1999 | 10/27/1999<br>11/30/1999 | 8<br>8 | PHOENIX ART MUSEUM<br>PHOENIX ART MUSEUM     | Monet Exhibit<br>Monet Exhibit | \$85.75<br>\$75.40   |
| 9389         | 10/14/1999               | 11/2/1999                | 8      | PARADISE VALLEY COMM<br>COLLEGE              | I-w/c bus                      | \$67.45              |
| 9400         | 12/1/1999                | 12/3/1999                | 8      | SCOTTSDALE CENTER FOR<br>THE ARTS            |                                | \$147.20             |
| 9421         | 10/20/1999               | 11/23/1999               | 8      | DESERT DISCOVERY CENTER                      |                                | \$156.35             |
| 9575         | 11/17/1999               | 12/3/1999                |        | ARIZONA SCIENCE CENTER                       | View Exhibits-1W/C BUS         | \$165.10             |

Figure 6-20. The Money Owed Report

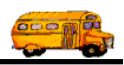

### Working with the Detailed Field Trip Budget Report

# The Detailed Field Trip Budget Reports were designed to give your school an exact accounting of your field trip budget.

The Detailed Field Trip Budget Report gives you all of the information you need to know concerning your field trip budget. This report will list your beginning field trip budget amount, all billed field trips, all outstanding field trips, and the remaining field trip budget amount.

*"What about field trips funded by PTSA or an athletic organization?"* No problem, T.O.M. allows you to designate whether a field trip is to be charged against your field trip budget or not. The Detailed Field Trip Budget Report will also list those field trips (both billed and outstanding) that do not affect your field trip budget. These field trips are listed separately and will not be subtracted from your field trip budget.

The Detailed / Summary Field Trip Budget Reports allow you to select a range of departure dates. You can specify whether you wish to print the Detailed Budget Report or the Summary Budget Report.

#### The Detailed Field Trip Budget Report contains the following information:

- The selected departure date range.
- The name and number of your school.
- The beginning field trip budget
- A section containing all Billed Field Trips. This section contains:
  - » The number of the billed field trip
  - » The departure date of the billed field trip
  - » The fund that the billed field trip was charged against
  - » The destination of the billed field trip
  - » The purpose of the billed field trip
  - » The actual amount billed
  - » A subtotal of all billed field trips at the end of the section
- A section containing all Outstanding (unbilled) Field Trips. This section contains:
  - » The number of the outstanding field trip
  - » The departure date of the outstanding field trip
  - » The fund that the outstanding field trip will be charged against
  - » The destination of the outstanding field trip
  - » The purpose of the outstanding field trip
  - » The estimated amount the field trip will be billed
  - » An estimated subtotal of all outstanding field trips at the end of the section
- A remaining field trip budget balance at the end of the report.

To print the Field Trip Budget Report, select the Reports menu and then click the Field Trip Budget Report option (Figure 6-1). (See *Accessing the Reports* at the beginning of this chapter for details.) The Employee Payroll Hours Report screen is displayed (Figure 6-21).

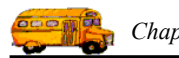

| 🕫 Field Trip Budget Report                           |                                      |
|------------------------------------------------------|--------------------------------------|
| Field Trip Budget Report                             |                                      |
| Selected Billing<br>Customer: 55 S EAGLE RIDGE ELEM. |                                      |
| Departure Date Range: 📰 – 📰 Dates:                   | · ·                                  |
| Summary Report Only                                  | _                                    |
| Show Field Trips That Didn't Affect the Budget 🔽     | Email Report: 🗖<br>Report to File: 🗖 |
| Print Preview                                        | Cancel                               |

Figure 6-21. The Field Trip Budget Report Screen

Enter your report options and then click the Print button to print the report or the Preview button to view the report on the screen. (See *Previewing and Printing Reports* previously described in this chapter for details.) Figure 6-22 shows a sample report.

Selected Customer: This is automatically set to your schools customer number. You cannot change it.

**Departure Date Range:** This a range of dates that you enter that specify which field trips will be included in this report. Only field trips with departure dates that fall within this date range will be included in this report. For quick entry of these dates click on the calendar buttons (the blue and white buttons) to the right of each date. This will cause T.O.M.'s popup calendar screen to appear. This screen allows you to quickly point and click to a date on the calendar. For more information see Appendix A - The Popup Calendar Screen.

**Show Field Trips That Didn't Affect The Budget:** This is a check box field. If it is checked you are telling T.O.M. that you want ALL field trips for your school to print on the report. As you know you can designate that a field trip should not be subtracted from a your budget. To do this you would assign a fund that you defined as one not to be subtracted from your field trip budget to a field trip that should not affect the budget. When this option is checked those field trips that didn't affect the budget will also print in separate sections on the report.

If this option is not checked then just those field trips with funds designated as those as to be subtracted from the budget will print on this report.

**Email Report:** T.O.M. allows you to automatically email most of your T.O.M. Reports as attached MS Word, MS Excel, Text or other files. To send your report as an email simply check this checkbox. For more information on this feature see Appendix G – "Emailing Your T.O.M. Reports as Word, Excel, Text or other Files" found later in this book.

**Email Report:** T.O.M. allows you to save most of your T.O.M. Reports as MS Word, MS Excel, Text or other files. To save your report as a file simply check this checkbox. For more information on this feature

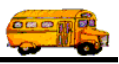

see Appendix F – "Saving Your T.O.M. Reports as Word, Excel, Text or other Files" found later in this book.

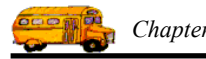

| 2/23/00 9: | 33:12 AM               | PARADISE VALLEY SCH                                          | OOL DISTRICT # 69                  | Pag      | ;e: 1      |
|------------|------------------------|--------------------------------------------------------------|------------------------------------|----------|------------|
|            | ]                      | Detailed Field Trip                                          | Budget Report                      |          |            |
| Calcoted   | Customor               |                                                              | U 1                                |          |            |
| Selected   | customer rected Date R | ame: ARROWHEAD ELEM<br>ange: 1/1/2000 - 12/31/2 <sup>,</sup> | 000                                |          |            |
| Trip #     | Trip Date              | Destination/<br>Fund                                         | Purpose                            | Amount   |            |
| Customer   | r: 41                  | ARROWHEAD ELEM                                               |                                    |          |            |
|            |                        | Begir                                                        | nning Customer Field Trip Bu       | dget:    | \$4,000.00 |
| Field Tr   | ips That We            | ere Billed That Were Subtracted Fr                           | om Field Trip Budget:              |          |            |
| 8766       | 2/10/2000              | PHOENIX MUSEUM OF HISTORY<br>8                               | Reinforce study of Phx             | \$19.00  |            |
| 8767       | 2/11/2000              | PHOENIX MUSEUM OF HISTORY                                    | Reinforce study of Phx             | \$101.80 |            |
| 9544       | 2/2/2000               | 8<br>FLEISCHER MUSEUM                                        | View artwork in museum             | \$66.50  |            |
| 9545       | 2/3/2000               | 8<br>FLEISCHER MUSEUM                                        | View sculpture in museum           | \$47.50  |            |
| 9548       | 2/16/2000              | 8<br>FLEISCHER MUSEUM                                        | View art in a museum               | \$78.40  |            |
| 9549       | 2/8/2000               | 8<br>FLEISCHER MUSEUM                                        | View art in a museum               | \$95.00  |            |
| 9551       | 2/4/2000               | 8<br>FLEISCHER MUSEUM                                        | View art in a museum               | \$79.00  |            |
|            |                        | 8<br>Total Billed                                            |                                    | \$487.20 |            |
|            |                        |                                                              |                                    |          |            |
| Field Tr   | ine That We            | ore Not Billed That Will Be Subtrac                          | ted From Field Trin Budget.        |          |            |
| 8639       | 5/4/2000               | PHOENIX ZOO                                                  | Nocturnal Study of Animal          | \$115.80 |            |
| 8640       | 4/27/2000              | 8<br>PHOENIX ZOO                                             | Nocturnal study of animal          | \$115.80 |            |
| 9669       | 4/26/2000              | 8<br>PHOENIX SYMPHONY HALL                                   |                                    | \$67.05  |            |
| 9702       | 3/15/2000              | 8<br>DESERT WINDS NURSERY                                    |                                    | \$36.30  |            |
| 9703       | 3/15/2000              | 8<br>DESERT WINDS NURSERY                                    |                                    | \$42.80  |            |
| 9704       | 3/16/2000              | 8<br>DESERT WINDS NURSERY                                    |                                    | \$39.55  |            |
| 9705       | 3/16/2000              | 8<br>DESERT WINDS NURSERY                                    |                                    | \$42.80  |            |
| 9789       | 3/6/2000               | 8<br>NORTH CANYON HIGH SCHOOL                                | District Field Day                 | \$44.00  |            |
|            |                        | 8<br>Total Estimated Expen                                   | se for Field Trips Not Yet Billed: | \$504.10 |            |
|            |                        |                                                              |                                    |          |            |
|            |                        |                                                              |                                    |          |            |
|            |                        |                                                              |                                    |          |            |
|            |                        | Remair                                                       | ning Customer Field Trip Bu        | dget:    | \$3,008.70 |

Figure 6-22. The Detailed Field Trip Budget Report

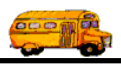

## Working with the Recap Report

The Recap Report was designed to give the Transportation Department a list of all field trips sorted and subtotaled by Fund and then Customer within Fund (Figure 6-25) or by Customer and Fund within Customer (Figure 6-26).

Since the customer and the fund are the two main accounting classifications for each field trip the Recap Report was designed to provide a detailed report accounting for field trip miles and hours for each of these two classifications. The Recap Report allows the Transportation Department to answer the question what was the cost of field trips taken for each customer and fund. The Recap Report can be sorted and subtotaled by fund and then customer or by customer and then fund.

The Recap Report includes the following information:

- An indication as to whether the user selected to sort and subtotal by Fund and then Customer or Customer and then Fund.
- The date range selected by the user.
- The field trip number.
- The fund number.
- The fund description.
- The customer number.
- The customer name.
- The total number of miles for all drivers for each field trip.
- The total number of hours for all drivers for each field trip.
- The total cost for each field trip.
- A total / subtotal number of miles for all field trips for each customer.
- A total / subtotal number of hours for all field trips for each customer.
- A total / subtotal cost for all field trips for each customer.
- The annual field trip budget for each customer.
- A total / subtotal number of miles for all field trips for each fund.
- A total / subtotal number of hours for all field trips for each fund.
- A total / subtotal cost for all field trips for each fund.

To print the Recap Report, select the Reports menu and then click the Recap Report option (Figure 6-1). (See *Accessing the Reports* at the beginning of this chapter for details.) The Recap Report screen is displayed (Figure 6-23).

This screen uses the 'Tabbed' format. The screen uses the Selection and Sorting tab (Figure 6-23) and an Other tab (Figure 6-24). Click on a tab to see its options. Enter your report options as described below and then click the Print button to print the report or the Preview button to view the report on the screen. (See *Previewing and Printing Reports* previously described in this chapter for details.) Figure 6-25 and Figure 6-26 show sample reports.

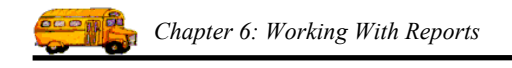

### Entering Search and Sort Criteria on the Selection and Sorting Tab

Click on the Selection and Sorting tab (Figure 6-23), if it's not already selected. This tab allows you to enter selection criteria and sort the resulting report in two different sort orders.

| Recap Report                          |                 |
|---------------------------------------|-----------------|
| Recap Report                          |                 |
| Selection and Sorting Other           |                 |
| Date Range: 5/30/2000 🔢 - 5/30/2000 📷 | Dates:          |
| Customer: 55 - EAGLE RIDGE ELEM.      |                 |
| Fund:                                 | Sorted By:      |
|                                       | Fund / Customer |
|                                       | Customer / Fund |
|                                       |                 |
| OK Preview                            | Cancel          |
|                                       |                 |

Figure 6-23. The Selection and Sorting Tab in the Recap Report Screen

**Date Range**: You can use the preprogrammed date ranges found in the Dates field drop-down list or enter your own date ranges. If you use the preprogrammed date ranges, click on the Dates field drop-down arrow and select from one of 12 date ranges, such as 'Today', 'This Week', 'Last Year' etc. The date ranges are automatically filled in for you.

If you enter your own date ranges, use these fields to search your field trips by their departure date. T.O.M. makes it easy for you to key in any date. Rather than having to type in a "/" or a"-" when typing in the date, T.O.M. automatically places a "/" between the Month, Day and Year (this is called 'masking'). You must, however, enter 2 digits for the month and the day. So, for example if you were entering a date of "3/2/1994" you would type "03021994" and T.O.M. would automatically place two "/" in the appropriate positions in the date. The year must be entered as the full year (ex. "2000" not "00"). If for some reason this mask feature of T.O.M. gets confused you then must enter the entire date including the slashes.

To make entering a date an even easier process T.O.M. also has a popup calendar screen that lets you click on the day that you want and it fills in the appropriate date. To activate this popup calendar screen click on the little button next to this date field that looks like a small calendar. See *Appendix A* – *Using the Pop Up Calendar and Time Entry Screens* for more details.

**Customer**: This is the customer number assigned to your school. T.O.M. knows what school you belong to and automatically fills this number in for you. You may not change this number.

**Fund**: This is the fund that the field trip is charged against. If you know the number of the fund then enter it here or select it from the drop-down list. If you don't know the number of the fund click the Fund button

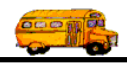

to look up the fund by name. See Appendix D – Searching for Funds Using the Fund Screen for details about searching for funds.

**Sorted By:** Click the Fund / Customer button to sort and subtotal the report by fund and then customer (Figure 6-25). Click the Customer / Fund button to sort and subtotal the report by customer then fund (Figure 6-26).

#### Selecting the Report Format on the Other Tab

Click on the Other tab (Figure 6-24), if it's not already selected. This tab allows you to choose the standard T.O.M. report format or select a custom report format you have created in Microsoft Access.

| 🖴 Recap Report                     |                 |
|------------------------------------|-----------------|
| Recap Report                       |                 |
| Selection and Sorting Other        |                 |
| Use standard T.O.M. Report Format: | -               |
|                                    | Email Report: 🗖 |
|                                    | Report to File: |
| OK Preview                         | Cancel          |

Figure 6-24. The Other Tab in the Recap Report Screen

**Use Standard T.O.M. Reports Formats:** Check this checkbox to automatically use the regular reports format for printing. If you uncheck this checkbox you can use a custom reports format that you have stored in the MS Access database TRIPRPT.MDB. This report is selected using the ACCESS format drop-down list. Contact your T.O.M. administrator if you need more information about custom reports.

**Email Report:** T.O.M. allows you to automatically email most of your T.O.M. Reports as attached MS Word, MS Excel, Text or other files. To send your report as an email simply check this checkbox. For more information on this feature see Appendix G – "Emailing Your T.O.M. Reports as Word, Excel, Text or other Files" found later in this book.

**Email Report:** T.O.M. allows you to save most of your T.O.M. Reports as MS Word, MS Excel, Text or other files. To save your report as a file simply check this checkbox. For more information on this feature see Appendix F – "Saving Your T.O.M. Reports as Word, Excel, Text or other Files" found later in this book.

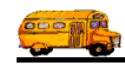

| 23/00 8:10:49 AM PARA |                          | ADISE VALLEY SCHOOL DISTRICT # 69 |                            |           | Page:51      |                            |                                |              |
|-----------------------|--------------------------|-----------------------------------|----------------------------|-----------|--------------|----------------------------|--------------------------------|--------------|
|                       |                          |                                   | Recap                      | Repo      | ort          |                            |                                |              |
|                       |                          |                                   |                            |           |              | Sorted<br>Date Range: 1/1/ | by: Fund / Custo<br>1999 2/31/ | omer<br>/199 |
| Trip #                | Customer                 |                                   | Destination                |           | # of Miles   | # of Hours                 | Total Cost                     | splt         |
| 10144                 | SHADOW MO<br>HIGH SCHOOI | UNTAIN<br>L                       | FLAGSTAFF HIGH<br>SCHOOL   |           | 313          | 7                          | \$278.80                       |              |
| Departure l           | Date:                    | 12/16/99                          | Purpose:                   | B BKB T   | ournament    |                            |                                |              |
| 10145                 | SHADOW MO<br>HIGH SCHOOL | UNTAIN<br>L                       | ASU Recreation Cen         | ter       | 13           | 6.75                       | \$95.55                        |              |
| Departure l           | Date:                    | 12/11/99                          | Purpose:                   | Cheer Cor | npetition    |                            |                                |              |
| 10179                 | SHADOW MO<br>HIGH SCHOOL | UNTAIN<br>L                       | BENEDICT FIELD             |           | 63           | 8.5                        | \$148.30                       |              |
| Departure l           | Date:                    | 12/11/99                          | Purpose:                   | BOYS SC   | DCCER        |                            |                                |              |
| 10181                 | SHADOW MO<br>HIGH SCHOOL | UNTAIN<br>L                       | MOON VALLEY HI<br>SCHOOL   | GH        | 56           | 2.5                        | \$66.10                        |              |
| Departure l           | Date:                    | 12/17/99                          | Purpose:                   | Wrestling | Tournament   |                            |                                |              |
| 10198                 | SHADOW MO<br>HIGH SCHOOL | UNTAIN<br>L                       | FLOWING WELLS              | HIGH      | 213          | 16                         | \$335.80                       |              |
| Departure l           | Date:                    | 12/27/99                          | Purpose:                   | G-BASK    | ETBALL TOURN |                            |                                |              |
|                       |                          |                                   | Total Custon               | ner:      | 13,216.00    | 1,122.75                   | \$8,982.80                     | •            |
|                       |                          |                                   | Total Fu                   | nd:       | 49,305.30    | 4,346.42                   | \$36,880.58                    |              |
| Fund:                 | 10 - PREVEN              | NTION                             |                            |           |              |                            |                                |              |
| 9641                  | CACTUS VIEW              | V ELEM.                           | PHOENIX MUNICII<br>STADIUM | PAL       | 228          | 18                         | \$370.80                       |              |
| Departure l           | Date:                    | 11/3/99                           | Purpose:                   |           |              |                            |                                |              |
|                       |                          |                                   | Total Custon               | ner:      | 228.00       | 18.00                      | \$370.80                       |              |
| 7559                  | DESERT SPRIM             | NGS ELEM.                         | GLENDALE<br>COMMUNITY COL  | LEGE      | 159          | 13                         | \$264.40                       |              |
| Departure l           | Date:                    | 4/9/99                            | Purpose:                   |           |              |                            |                                |              |
|                       |                          |                                   | Total Custon               | ner:      | 159.00       | 13.00                      | \$264.40                       |              |
|                       |                          |                                   | Total Fu                   | nd:       | 387.00       | 31.00                      | \$635.20                       |              |

Figure 6-25. Recap Report by Fund then Customer

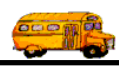

| 2/23/00 8:52:59 AM PA |                            |          | RADISE VALLEY SCHOOL DISTRICT # 69 |                   |            | Page:36          |                    |
|-----------------------|----------------------------|----------|------------------------------------|-------------------|------------|------------------|--------------------|
|                       |                            |          | Ree                                | сар Кероі         | rt         | Sorted           | by: Customer / Fun |
|                       |                            |          |                                    |                   |            | Date Range: 1/1. | /1999 - 2/31/199   |
| Trip #                | Fund                       |          | Destination                        |                   | # of Miles | # of Hours       | Total Cost splt    |
| Customer              | r: Title One Pr            | reschool |                                    |                   |            |                  |                    |
| 7858                  | 23-TITLE I                 |          | INDIAN BENI                        | DELEM.            | 32         | 8.5              | \$129.70           |
| Departure             | e Date:                    | 1/22/99  | Purpose:                           |                   |            |                  |                    |
|                       |                            | 1        | otal Fund:                         |                   | 32.00      |                  | \$129.70           |
|                       |                            | Tota     | l Customer:                        |                   | 32.00      | 8.50             | \$129.70           |
|                       |                            |          |                                    |                   | Annual B   | udget:           | \$0.00             |
| Customer              | r: S.W. HEAD               | START/ E | СНО МТ                             |                   |            |                  |                    |
| 7860                  | 14-OTHER                   |          | LIFE CARE CI                       | ENTER             | 8          | 2.25             | \$34.05            |
| Departure             | e Date:                    | 2/2/99   | Purpose:                           | MINI BUS          | U          | 2.20             | \$\$1.05 <u></u>   |
| 7861                  | 14-OTHER                   |          | LIFE CARE CI                       | ENTER             | 18         | 2.5              | \$43.30            |
| Departure             | e Date:                    | 2/16/99  | Purpose:                           | MINI BUS          |            |                  |                    |
| 7862                  | 14-OTHER                   |          | LIFE CARE CI                       | ENTER             | 8          | 2                | \$30.80            |
| Departure             | e Date:                    | 3/9/99   | Purpose:                           | MINI BUS          |            |                  |                    |
| 7863                  | 14-OTHER                   |          | LIFE CARE CENTER                   |                   | 8          | 2                | \$30.80            |
| Departure             | e Date:                    | 3/23/99  | Purpose:                           | MINI BUS          |            |                  |                    |
| 7864                  | 7864 14-OTHER              |          | LIFE CARE CENTER                   |                   | 8          | 2                | \$30.80            |
| Departure             | e Date:                    | 4/6/99   | Purpose:                           | MINI BUS          |            |                  |                    |
| 7865                  | 14-OTHER                   | 4/20/00  | LIFE CARE CI                       | ENTER             | 12         | 2.5              | \$39.70            |
| Departure             | e Date:                    | 4/20/99  | rurpose:                           | MINI BUS          |            |                  |                    |
| 7866<br>Departure     | 14-OTHER                   | 5/4/00   | LIFE CARE CI                       | ENTER<br>MINI BUS | 14         | 2                | \$34.40            |
| Departure             | - Date.                    | 517177   |                                    |                   |            |                  |                    |
|                       |                            | I        | <b>Cotal Fund:</b>                 |                   | 76.00      | 15.25            | \$243.85           |
| 7859                  | 15-OUT OF DI<br>(CHARTERS) | STRICT   | LIFE CARE CI                       | ENTER             | 8          | 2.25             | \$34.05            |
| Departure             | e Date:                    | 1/19/99  | Purpose:                           | MINI BUS          |            |                  |                    |
| 7872                  | 15-OUT OF DI<br>(CHARTERS) | STRICT   | ARIZONA PU                         | PPET THEATER      | 27         | 3                | \$55.20            |
| Departure             | e Date:                    | 3/10/99  | Purpose:                           | mini bus          |            |                  |                    |
| 8436                  | 15-OUT OF DI<br>(CHARTERS) | STRICT   | SCOTTSDALE CENTER FOR<br>THE ARTS  |                   | 46         | 4                | \$79.60            |
| Departure             | e Date:                    | 4/5/99   | Purpose:                           | MINI BUS          |            |                  |                    |
|                       |                            | Г        | otal Fund:                         |                   | 81.00      | 9.25             | \$168.85           |
|                       |                            | Tota     | l Customer:                        |                   | 157.00     | 24.50            | \$412.70           |
|                       |                            |          |                                    |                   | Annual B   | udget:           | \$4,000.00         |

Figure 6-26. Recap Report by Customer Then Fund